Министерство образования и науки РФ Нижнекамский химико-технологический институт (филиал) Федерального государственного бюджетного образовательного учреждения высшего профессионального образования «Казанский национальный исследовательский технологический университет»

Е.Ю. Гирфанова, А.Н. Дырдонова

# 1С: ПРЕДПРИЯТИЕ 8.2. УПРАВЛЕНИЕ ПЕРСОНАЛОМ

## УЧЕБНОЕ ПОСОБИЕ

Нижнекамск 2014

## УДК 657 Г 51

Печатается по решению редакционно-издательского совета Нижнекамского химико-технологического института (филиала) ФГБОУ ВПО «КНИТУ».

#### Рецензенты:

Султанова Д.Ш., доктор экономических наук, профессор; Стародубова А.А., кандидат экономических наук, доцент.

## Гирфанова, Е.Ю.

**Г 51** 1С: Предприятие 8.2. Управление персоналом : учебное пособие / Е.Ю. Гирфанова, А.Н. Дырдонова. – Нижнекамск : Нижнекамский химикотехнологический институт (филиал) ФГБОУ ВПО «КНИТУ», 2014. – 52 с.

Vчебное пособие необходимый теоретический содержит И практический материал для успешного освоения программного продукта«1С: Предприятие 8.2. Управление персоналом». В доступной форме с помощью пошаговых инструкций изложены основные этапы работы: от запуска программы и заполнения необходимых начальных сведений, ввода кадровой информации до непосредственного практического ведения кадрового учета, управления персоналом предприятия лальнейшего получения и унифицированных форм отчетности, подведения итогов по отработанному времени, формирования регламентированной отчетности. Пособие может использоваться как на занятиях с преполавателем. так и лля самостоятельного изучения программы.

Издание предназначено для студентов высших и средних специальных учебных заведений; слушателей компьютерных курсов; широкого круга начинающий пользователей; экономистов, работников финансовых служб, бухгалтеров и менеджеров, работающих в системе «1С: Управление персоналом».

УДК 657

© Гирфанова Е.Ю., Дырдонова А.Н., 2014 © Нижнекамский химико-технологический институт (филиал) ФГБОУ ВПО «КНИТУ», 2014

## Содержание

| Введение                            | 4  |
|-------------------------------------|----|
| Стартовый помощник                  | 6  |
| Классификаторы                      | 7  |
| Графики работы                      |    |
| Должности                           | 19 |
| Подразделения                       |    |
| Физические лица                     |    |
| Справочник «Сотрудники организаций» |    |
| Прием на работу                     |    |
| Табель учета рабочего времени       |    |
| Расчет при увольнении сотрудника    |    |
| Больничный лист                     | 41 |
| Кадровые документы                  | 45 |
| Самостоятельная работа              |    |
| Литература                          |    |
|                                     |    |

## Введение

«1С: Управление Персоналом 8.2» – это программа массового назначения для комплексной автоматизации реализации кадровой политики предприятий и организаций. Она успешно применяется в кадровых службах и других подразделениях, в задачу которых входит организация эффективной работы персонала. В программе учтены требования законодательства, реальная практика работы предприятий и мировые тенденции развития методов мотивации и управления персоналом.

Прикладное решение «1С: Управление Персоналом 8.2» автоматизирует решение следующих задач:

- учет кадров и анализа кадрового состава;
- управление мотивацией персонала;
- автоматизация кадрового делопроизводства.

Программа позволяет вести учет в единой информационной базе от имени нескольких организаций – юридических лиц, а также индивидуальных предпринимателей, которые с точки зрения организации бизнеса составляют единое предприятие.

В программе параллельно ведутся два вида учета: управленческий и регламентированный. Управленческий учет ведется по предприятию в целом, а регламентированный учет ведется отдельно для каждой организации.

Программа «1С: Управление Персоналом 8.2» будет полезна всем без исключения работникам предприятия.

- Руководство будет иметь полный контроль за происходящим, задавать структуру предприятия и составляющих его организаций, анализировать кадровый состав, принимать управленческие решения на основе полной и достоверной информации. Мощные аналитические отчеты предоставляют пользователю информацию в произвольных разрезах.
- Кадровая служба получит ценный инструмент автоматизации рутинных задач, в том числе анкетирования и подготовки отчетов о работниках с различными условиями отбора и сортировки.
- Работники предприятия будут уверены в том, что в любой момент смогут быстро получить необходимые им справки, сведения о своем отпуске, данные персонифицированного учета в Пенсионном фонде и т.д.

Представление регламентированной отчетности в государственные органы станет гораздо менее трудоемким процессом.

С целью ведения бухгалтерского учета обеспечена совместная работа программы «1С: Управление Персоналом 8.2» с программой «1С: Бухгалтерия 8.2».

Учебное пособие построено на основе практических примеров и помогает последовательно пройти все этапы работы: от запуска программы и заполнения необходимых начальных сведений, ввода кадровой информации до непосредственного практического ведения кадрового учета, управления персоналом предприятия и дальнейшего получения унифицированных форм отчетности, подведения итогов по отработанному времени, формирования регламентированной отчетности.

## Стартовый помощник

Стартовый помощник помогает задать основные параметры учета, заполнить сведения об организации, необходимые для начала работы с программой.

ООО «Стогрус» переходит на учет в программе 1С с 01.01.2013 года. Поэтому остатки на новый год придется переносить датой 31.12.2012 года (последний день предыдущего года). Поэтому для удобства придется установить рабочую дату 31.12.2012 года, не равную текущей дате компьютера. Сделать это можно через пункт меню Сервис / Параметры (рис. 1). Эта дата автоматически будет проставляться в документы.

| Параметры                            | × |  |  |  |  |
|--------------------------------------|---|--|--|--|--|
| Общие Тексты Справка Системные       |   |  |  |  |  |
| Рабочая дата                         |   |  |  |  |  |
| Использовать текущую дату компьютера |   |  |  |  |  |
| Использовать значение: 31.12.2010 📖  |   |  |  |  |  |
|                                      |   |  |  |  |  |

Рисунок 1 – Установка рабочей даты

Если нечаянно закрылось окно Стартового помощника, то открыть его можно с помощью пункта меню **Операции / Обработки / Стартовый** помощник. Перемещение по закладкам Помощника происходит с помощью кнопки «Далее». Необходимо заполнить поля Стартового помощника данными из таблицы 1.

| №<br>п/п | Реквизиты                   | Содержание реквизита               |
|----------|-----------------------------|------------------------------------|
| 1        | Краткое наименование        | ООО «Стогрус»                      |
| 2        | Сокращенное наименование    | ООО «Стогрус»                      |
| 3        | Полное изименорание         | Общество с ограниченной            |
| 5        | Полное наименование         | ответственностью «Стогрус»         |
| 1        | Шкала ставок ЕСН, взносов в | Для не сельскохозяйственных        |
| 7        | ΠΦΡ                         | производителей                     |
| 5        | ИНН                         | 1651025046                         |
| 5        | КПП                         | 165101001                          |
|          | Регистрационный номер ПФР   | 085-324-012754                     |
| 6        | ΦCC                         | 1611512103                         |
|          | ОГРН                        | 1027725010631 дата гос.регистрации |

Таблица 1 – Реквизиты к заполнению

| №<br>п/п | Реквизиты | Содержание реквизита         |
|----------|-----------|------------------------------|
|          |           | 01.05.2004 г.                |
|          | ИФНС      | 1651 МРИ ФНС Росии №16 по РТ |
|          | ОКАТО     | 54612314646                  |
|          | ОКПО      | 6464654654                   |
|          | ОКОНХ     | 45464                        |
|          | ОКОПФ     | 65 – 000                     |
|          | ОКФС      | 16 – частная собственность   |
|          | ОКВЭД     | 51.65 – оптовая торговля     |

Все введенные данные необходимо проверить через пункт меню Предприятие – Организации. Далее необходимо установить настройки параметров учета, сделать это можно с помощью гиперссылки Параметры учета на Рабочем столе, либо с помощью кнопки Перейти в списке организации.

## Классификаторы

Классификаторы содержат информацию, которая нечасто меняется во времени, а также в большинстве случаев зафиксирована в каких-либо государственных источниках информации (общероссийских классификаторах, приложениях к формам отчетности либо других нормативных документах).

Открыть классификаторы можно с помощью пункта меню Предприятие – Классификаторы. Заполним классификатор стран мира (рис. 2, 3). В этом справочнике хранится список стран, используемых при описании гражданства физических лиц.

Имеется возможность заполнить справочник с помощью Общероссийского классификатора стран мира по нажатию на кнопку **Подбор** из **ОКСМ**.

| ł                                                              | 🗊 Классификатор стран мира 📃 🗆 🗙 |     |                |                      |   |  |  |  |
|----------------------------------------------------------------|----------------------------------|-----|----------------|----------------------|---|--|--|--|
| Действия 🗸 🔄 Добавить 🛛 🗮 🔜 🚰 🔜 🌠 🏹 🎦 🖷 – 🌾 🔃 ? Подбор из ОКСМ |                                  |     |                |                      |   |  |  |  |
|                                                                |                                  | Код | Наименование 🔹 | Полное наименование  | ^ |  |  |  |
|                                                                | -                                | 112 | БЕЛАРУСЬ       | Республика Беларусь  |   |  |  |  |
|                                                                | -                                | 643 | РОССИЯ         | Российская Федерация |   |  |  |  |
|                                                                | -                                | 804 | УКРАИНА        | Украина              |   |  |  |  |
|                                                                |                                  |     | ^              |                      |   |  |  |  |

Рисунок 2 – Заполнение классификатора стран мира

|       | Общероссийский классификатор стран мира ОК (МК (ИСО 31<br>Russian classification of countries of the wo<br>Утвержден постановлением Госстандарта РФ от 14 декаб<br>Дата введения 01 июля 2002 года |                       |          |     |         |         |                     |  |
|-------|----------------------------------------------------------------------------------------------------|-----------------------|----------|-----|---------|---------|---------------------|--|
| Kað   |                                                                                                    | Краткое               |          |     | Kað     | Код     |                     |  |
| нисл. |                                                                                                    | Наименование          |          |     | Альфа-2 | Альфа-З |                     |  |
| 764   | ТАИЛАНД                                                                                                    |                       |          |     | TH      | THA     | Королевство Таилан  |  |
| 768   | того                                                                                                    | ⊨ v                   |          |     |         |         | Тоголезская Республ |  |
| 772   | ТОКЕЛАУ                                                                                                    | Классификатор стр     | ран мира |     | -       | . L X   | 1                   |  |
| 776   | ТОНГА                                                                                                    | Действия 🕶 👍 🔃 🕓      | 2        |     |         |         | Королевство Тонга   |  |
| 780   | ТРИНИДАД И ТОБАГО                                                                                                    |                       |          |     |         |         | Республика Тринида  |  |
| 784   | ОБЪЕДИНЕННЫЕ АРАБСКИ                                                                                                    | Краткое наименование: | ЫКРАИНА  |     | Koa:    | 804     |                     |  |
| 788   | ТУНИС                                                                                                    | _                     |          |     |         |         | Тунисская Республи  |  |
| 792   | турция                                                                                                    | Полное наименование:  | Украина  |     |         |         | Турецкая Республик  |  |
| 795   | ТУРКМЕНИЯ                                                                                                    |                       |          | -   | 1       | _       | Туркменистан        |  |
| 796   | ОСТРОВА ТЕРКС И КАЙКОС                                                                                                    |                       | OK       | 3ar | писать  | Закрыть |                     |  |
| 798   | ТУВАЛУ                                                                                                    |                       |          |     | IV      | IUV     |                     |  |
| 800   | УГАНДА                                                                                                    |                       |          |     | UG      | UGA     | Республика Уганда   |  |
| 804   | УКРАИНА                                                                                                    |                       |          |     | UA      | UKR     |                     |  |
| 807   | РЕСПУБЛИКА МАКЕДОНИЯ М                                                                                                    |                       |          |     |         |         |                     |  |
| 818   | ЕГИПЕТ Е<br>СОЕДИНЕННОЕ КОРОЛЕВСТВО СС<br>ПЕРНСИ СС                                                                                                    |                       |          |     |         | EGY     | Арабская Республин  |  |
| 826   |                                                                                                    |                       |          |     |         | GBR     | Соединенное Корол   |  |
| 831   |                                                                                                    |                       |          |     |         | GGY     |                     |  |
| 832   | ДЖЕРСИ                                                                                                    |                       |          |     | JE      | JEY     |                     |  |

Рисунок 3 – Подбор из общероссийского классификатора стран мира

В справочнике «Основания увольнения» содержатся основания для увольнения сотрудника из организации. Заполните справочник с помощью кнопки «Подбор», как показано на рисунке 4.

| ł | 🗊 Основания увольнения (статьи ТК РФ) 🛛 💶 🗙                                               |                |                                    |   |  |  |  |  |
|---|-------------------------------------------------------------------------------------------|----------------|------------------------------------|---|--|--|--|--|
| ļ | Действия 🗸 🔄 Добавить 🗏 式 🍓 🄜 🏹 🎦 🖷 - 🌾 🔯 🥐 Подбор                                        |                |                                    |   |  |  |  |  |
|   |                                                                                           | Наимен 🝷       | Текст основания                    | ^ |  |  |  |  |
|   | -                                                                                         | п. 1 ст. 77 ТК | Соглашение сторон                  |   |  |  |  |  |
|   | -                                                                                         | п. 2 ст. 77 ТК | Истечение срока трудового договора |   |  |  |  |  |
|   | <ul> <li>п. 3 ст. 77 ТК Расторжение трудового договора по инициативе работника</li> </ul> |                |                                    |   |  |  |  |  |

Рисунок 4 – Заполнение справочника «Основания увольнения»

Заполните классификаторы, как показано на рисунках 5-8.

| ł                                   | 🕽 Сте | епени | знания языков 📃 🗖              | × |  |  |  |  |
|-------------------------------------|-------|-------|--------------------------------|---|--|--|--|--|
| Действия 🗸 🔄 Добавить 🛛 🛬 📲 騙 🏹 🐚 🔌 |       |       |                                |   |  |  |  |  |
|                                     |       | Код   | Наименование                   | ^ |  |  |  |  |
|                                     | -     | 3     | Владеет свободно               |   |  |  |  |  |
|                                     | -     | 2     | Читает и может объясняться     |   |  |  |  |  |
|                                     | -     | 1     | Читает и переводит со словарем |   |  |  |  |  |

Рисунок 5 – Степени знания языков

| ł | 🕽 Языки народов мира 💦 🗖 🗙 |       |                                                   |  |  |  |  |
|---|----------------------------|-------|---------------------------------------------------|--|--|--|--|
|   | Дейсті                     | вия 🔻 | 😉 Добавить 🛛 🔄 🐁 🐐 🔜 🎢 🐚 順 - 🌾 🛛 🖸 Годбор из ОКИН |  |  |  |  |
|   |                            | Код   | Наименование                                      |  |  |  |  |
|   | -                          | 014   | Английский                                        |  |  |  |  |
|   | -                          | 135   | Немецкий                                          |  |  |  |  |
|   | -                          | 155   | Русский                                           |  |  |  |  |
|   | -                          | 213   | Французский                                       |  |  |  |  |
|   |                            |       |                                                   |  |  |  |  |

## Рисунок 6 – Языки народов мира

| ł | 🗐 Семейное положение физических лиц 🛛 💶 🗙 |                                    |                                                   |  |  |  |  |
|---|-------------------------------------------|------------------------------------|---------------------------------------------------|--|--|--|--|
| J | Действ                                    | зия 🕶                              | 🔄 Добавить   🔄 🐁 🐐 🔜 🎢 🐚 🖷 - 🌾 🛛 🔃 Подбор из ОКИН |  |  |  |  |
| Γ |                                           | Код                                | Наименование 👻 🛆                                  |  |  |  |  |
|   | -                                         | 4                                  | Вдовец (вдова)                                    |  |  |  |  |
|   | -                                         | 1                                  | Никогда не состоял (не состояла в браке)          |  |  |  |  |
|   | -                                         | 5                                  | Разведен (разведена)                              |  |  |  |  |
|   | -                                         | Состоит в зарегистрированном браке |                                                   |  |  |  |  |

Рисунок 7 – Семейное положение физических лиц

| 1 | 🗐 Степени родства физических лиц 🛛 💶 🗙 |       |                                                       |   |  |  |  |  |
|---|----------------------------------------|-------|-------------------------------------------------------|---|--|--|--|--|
| Į | lейств                                 | вия 🔻 | 🔄 Добавить   🔄 🔩 猯 🔜   🏹 🎦 📹 - 🌾   🔃 🥐 Подбор из ОКИН |   |  |  |  |  |
|   |                                        | Код   | Наименование 👻                                        | ^ |  |  |  |  |
|   | -                                      | 06    | Дочь                                                  |   |  |  |  |  |
|   | -                                      | 02    | Жена                                                  |   |  |  |  |  |
|   | -                                      | 01    | Муж                                                   |   |  |  |  |  |
|   | -                                      | 05    | Сын                                                   |   |  |  |  |  |

Рисунок 8 – Степени родства физических лиц.

При осуществлении хозяйственной деятельности для некоторых объектов необходимо хранить адресную информацию. Например, для заполнения различных кадровых справок необходимо знать адрес сотрудника.

При заполнении адресной информации важно придерживаться общих правил и заполнять каждый элемент в адресе правильно. Для исключения расхождений на государственном уровне в Российской Федерации составлены и поддерживаются в актуальном состоянии адресный классификатор с указанием всех административных образований и населенных пунктов, а также подчиненного ему классификатора улиц и классификатора домов. Для образования правильного сокращения типа адресного элемента используется классификатор сокращений (например, «город» правильно сокращать «г». а не «г.», «гор.» или, например «грд»).

Регистр сведений «Адресный классификатор» предназначен для хранения адресных элементов – регионов, районов, городов, населенных пунктов, улиц, из которых составляются адреса внутри Российской Федерации и вычисляется почтовый индекс.

Адресный классификатор, таким образом, предназначен для правильного и быстрого заполнения адреса. При заполнении адресов, например, в контактной информации, из адресного классификатора можно выбрать необходимые адресные элементы и на основе них заполнить адресные поля.

Адрес в пределах Российской Федерации разбивается на 9 полей – регион, район, город, населенный пункт, улица, дом, корпус, квартира и почтовый индекс.

Классификатор состоит из адресных элементов, которые, в свою очередь, делятся на несколько уровней. Каждый элемент представляет собой отдельную часть почтового адреса. Все адресные элементы, кроме регионов, подчинены другому адресному элементу с меньшим номером уровня.

Самый старший уровень – 1-ый. Элементы на этом уровне составляют регионы и города – они не подчинены. 2-ой уровень составляют районы, 3-ий – города, 4-ый – населенные пункты, 5-ый – улицы, 6-ой – дома, 7-ой – квартиры.

Адресные элементы могут быть введены вручную или загружены из внешнего файла.

Вручную адресный элемент можно ввести в форме списка регистра сведений «Адресный классификатор». Информация в адресный элемент вводится через форму записи регистра сведений.

При вводе вручную информации адресного элемента необходимо указать 25-значный код, наименование, сокращение, тип и индекс. Наименование адресного элемента содержит часть адреса, которой заполняется соответствующее адресное поле. Наименование дополняется сокращением, которое можно выбрать из справочника «Адресные сокращения».

Тип адресного элемента – это понятная для пользователя расшифровка уровня адресного классификатора. Указывая в качестве типа «Регион», пользователь фактически устанавливает для адресного элемента уровень в единицу.

Почтовый индекс необходимо заполнить, что бы при заполнении адреса, например, в контактной информации, индекс автоматически подставлялся в соответствующее поле. Кроме вручную введенных элементов, можно воспользоваться уже готовым адресным классификатором. Загружают адресные классификаторы посредством формы загрузки адресного классификатора. Для вызова её служит кнопка «Загрузить классификатор» в форме списка адресного классификатора или кнопка «Классификатор» в форме записи адреса регистра сведений «Контактная информация».

Информация для загрузки размещается в файлах таблиц, подготовленных специальным образом. Загрузка настраивается: необходимо указать кодировку файлов и формат представления адресной информации в них. Кроме этого, возможен вариант частичной загрузки классификатора – для этого на закладке «Фильтр по регионам» нужно в списке пометить те из регионов, адресную информацию по которым требуется загрузить. Адресная информация непомеченных регионов загружаться не будет.

Отдельно предусмотрена возможность загрузки регионов из внутренних таблиц информационной базы. Это требуется, чтобы установить фильтр по регионам.

Исходные файлы с классификаторами адресов входят в состав ИТС. Также их можно загрузить с сайта ФГУП ГНИВЦ МНС России (http://www.gnivc.ru). Для загрузки необходимы:

- kladr.dbf адресный классификатор (содержит информацию о регионах, районах, городах и нас. пунктах);
- street.dbf классификатор улиц (содержит информацию об улицах и, для формата 2002 года, – еще информацию для вычисления индекса по номеру дома);
- doma.dbf классификатор домов, используется только для формата 2003 года и содержит информацию для вычисления индекса по номеру дома;
- socrbase.dbf классификатор адресных сокращений. Если он не загружен или загружен неправильно, механизм адресного классификатора в некоторых случаях будет работать неверно.

В состав ИТС входит адресный классификатор в формате 2002 года (6 уровней) в DOS-кодировке.

С помощью пункта меню Предприятие – Классификаторы – Адресный классификатор откройте и загрузите с помощью кнопки адресный классификатор по Республике Татарстан (рисунок 9). Место хранения файлов

## для загрузки уточните у преподавателя.

| 📔 Загрузка адресного кла                  | ассификатора _                                            | . 🗆 × |  |  |  |  |  |  |
|-------------------------------------------|-----------------------------------------------------------|-------|--|--|--|--|--|--|
| Расположение файлов кла                   | Расположение файлов классификаторов                       |       |  |  |  |  |  |  |
| Классификатор адресов: D:\KLADR\KLADR.DBF |                                                           |       |  |  |  |  |  |  |
|                                           | Классификатор адресов в формате 2003 года (кодировка ОЕМ) |       |  |  |  |  |  |  |
| Классификатор улиц:                       | D:\KLADR\street.dbf                                       |       |  |  |  |  |  |  |
|                                           | Классификатор улиц в формате 2003 года (кодировка ОЕМ)    |       |  |  |  |  |  |  |
| Классификатор домов:                      | D:\KLADR\doma.dbf                                         |       |  |  |  |  |  |  |
|                                           | Классификатор домов в формате 2003 года (кодировка ОЕМ)   |       |  |  |  |  |  |  |
| Классификатор сокращений:                 | D:\KLADR\socrbase.dbf                                     |       |  |  |  |  |  |  |
|                                           | Классификатор сокращений (кодировка ОЕМ)                  |       |  |  |  |  |  |  |
| Фильтр по регионам                        |                                                           |       |  |  |  |  |  |  |
| Выберите из списка регионов               | те, по которым нижно загризить адреса                     |       |  |  |  |  |  |  |
| Список регионов                           | Загрузить адреса по регионам                              |       |  |  |  |  |  |  |
| 01 Адыгея Респ                            | 16 Татарстан Респ                                         |       |  |  |  |  |  |  |
| 02 Башкортостан Респ                      | >>> >>> >>> >>> >>>>>>>>>>>>>>>>>>>>>>                    |       |  |  |  |  |  |  |
| 03 Бурятия Респ                           | >                                                         |       |  |  |  |  |  |  |
| 04 Алтай Респ                             |                                                           |       |  |  |  |  |  |  |
| 05 Дагестан Респ                          | <                                                         |       |  |  |  |  |  |  |
| 06 Ингушетия Респ                         | **                                                        |       |  |  |  |  |  |  |
| 07 Кабардино-Балкарская Рес               | en en en en en en en en en en en en en e                  |       |  |  |  |  |  |  |
| 08 Калмыкия Респ                          |                                                           |       |  |  |  |  |  |  |
| 09 Карачаево-Черкесская Рес               | cn line line line line line line line lin                 |       |  |  |  |  |  |  |
| 10 Карелия Респ                           |                                                           |       |  |  |  |  |  |  |
|                                           | Классификатор Загрузить Закры                             | ль ?  |  |  |  |  |  |  |
|                                           |                                                           | ,     |  |  |  |  |  |  |

Рисунок 9 – Загрузка адресного классификатора

После этого заполните юридически и фактический адрес организации «Стогрус» (рисунок 10).

| 🖹 Op          | ганизации: ОО       | О «Стогрус» *                   | _ 🗆 ×                                  |                              |                                         |
|---------------|---------------------|---------------------------------|----------------------------------------|------------------------------|-----------------------------------------|
| Действ        | вия • 🛃 🔃           | 🔄 Перейти 🛪 🕐                   |                                        |                              |                                         |
| Наимя         | внование:           | 000 «Ctordac»                   | Kog: 00000001                          | <b>≟<sup>ф</sup> Адрес</b> * | _ 🗆 ×                                   |
| 10-1          |                     | De ann                          |                                        | Действия 🔹 ?                 | Классификатор                           |
| ND. / 1       | физ. лицо:          | юр. лицо Префикс:               |                                        |                              | 999 0                                   |
| Наимя         | енование полное     | Общество с ограниченной ответо  | ственностью «Стогрус»                  | Объект:                      | UUU «LTOPPyc» X 4                       |
|               |                     |                                 |                                        | Вид адреса:                  | Фактический адрес организации 🛛 🗙       |
| Наим<br>сокра | енование<br>щенное: | 000 «Стогрус»                   |                                        | • Российский а               | дрес                                    |
| Force         |                     |                                 |                                        | 🔿 Адрес за пре               | делами РФ                               |
|               | пая организация     |                                 |                                        | Адрес                        |                                         |
| or (          | целение иностран    | нюй организации (зависимый аген | π)                                     | Регион:                      | Татарстан Респ 💌                        |
| Осно          | овные Расчет за     | арплаты Бухучет зарплаты. Шты   | атственные лица Адреса и телефоны 🔜 🕨  | Район:                       | Нижнекамский р-н 💌                      |
| Дей           | іствия 🕶 🐂          | 🗄 🛃 🔄 🔜 🛛 🏹 🛛 Основная          |                                        | Eopog:                       | Нижнекамск г                            |
|               | Тип                 | Вид                             | Представление                          | город.                       |                                         |
| ●HC           | Адрес               | Юридический адрес ор            | 423570, Татарстан Респ, Нижнекамский р | Нас. пункт:                  | ▼                                       |
| (<br>         | Адрес               | Учредительный адрес             | -                                      | Улица:                       | Химиков пр-кт 🔍                         |
|               | Адрес               | Почтовый адрес орган.           |                                        | Devr                         | 47 Kongue: Kaangupa                     |
|               | Адрес               | Фактический адрес о             |                                        | 24011                        | w Roprige.                              |
|               | Телефон             | Факс организации                |                                        | Индекс:                      | 423570                                  |
|               | Телефон             | Телефон организации             | (8555) 35-35-35                        | Представление:               | 423570, Татарстан Респ, Нижнекамский    |
|               |                     |                                 |                                        |                              | р-н, Нижнекамск г, Химиков пр-кт, дом № |
|               |                     |                                 |                                        |                              | 1                                       |
|               |                     |                                 |                                        | Конентарий                   |                                         |
|               |                     |                                 |                                        | Коттентарии.                 |                                         |
|               |                     |                                 | ОК Записать Закрыть                    |                              | ОК Записать Закрыты                     |

Рисунок 10 – Заполнение адресов организации

## Графики работы

Через пункт меню **Предприятие** – **Производственный календарь** открывается регистр сведений, в котором хранятся данные о рабочих, выходных, предпраздничных и праздничных днях. В форме регистра можно нажать на кнопку «Заполнить по умолчанию», при этом заполнение производится по пятидневному графику. При заполнении не учитывается перенос праздничных дней, пришедшихся на выходные дни. Отражение в производственном календаре переносов праздников выполняется вручную – при нажатии на нужную дату правой кнопкой мыши отображается контекстное меню, где требуется выбрать нужную команду, а затем в открывшемся окне отметить дату, на которую осуществляется перенос.

Выполните первоначальное заполнение производственного календаря на 2013 год, затем отметьте региональные праздники (30 августа, 4 ноября), произведите перенос праздничных дней, которые пришлись на выходные. Сохранить введенную информацию можно с помощью кнопки «Записать» (рисунок 11).

| 🎁 Регламентированны                                                                                                    | й производственный кал                                                                                                    | лендарь на 2011 год                                                                                                    |                                                                                                    | _ 🗆 ×                                                                                                    |
|----------------------------------------------------------------------------------------------------|----------------------------------------------------------------------------------------------------|----------------------------------------------------------------------------------------------------|----------------------------------------------------------------------------------------------------|----------------------------------------------------------------------------------------------------|
| Действия - Заполнить по                                                                                                    | умолчанию                                                                                                    |                                                                                                    |                                                                                                    |                                                                                                    |
| Производствен                                                                                                    | ный календарь на _                                                                                                    | 2011 🛟 год                                                                                                    |                                                                                                    |                                                                                                    |
| Январь 2011                                                                                                    | Февраль 2011                                                                                                    | Март 2011                                                                                                    | Апрель 2011                                                                                                    | Изменения за 2011 год                                                                                                    |
| Пн Вт Ср Чт Пт С6 Вс         1         2           3         4         5         6         7         8         9           10         11         12         13         14         15         16         17         18         19         20         21         22         23         24         25         26         27         28         29         30         31            Май 2011         Пн Вт Ср Чт Пт Сб Чт Пт Сб         П         1         1         2         3         4         5         6         7         8 | Пн Вт Ср Чт Пт Сб Вс           1         2         3         4         5         6           7         8         9         10         11         12         13           14         15         16         17         18         19         20           21         22         23         24         25         26         27           Июнь 2011           Пн Вт Ср Чт Пт Сб Вс         1         2         3         4         5           6         7         8         9         10         11         12 | Пн вт Ср Чт Пт Сб Вс           1         2         3         4         5         6           7         8         9         10         11         12         13           14         15         16         7         18         19         20         22         23         24         25         26         27         28         29         30         31           Июль 2011           Пн Вт Ср Чт Пт Сб Вс         1         2         3         4         5         6         7         8         9         10 | ПН ВТ Ср Чт Пт Сб Вс           1         2         3           4         5         6         7         8         9         10           11         12         13         14         15         16         17           18         19         20         21         22         23         4         25         26         27         28         29         30           Август 2011           Пн Вт Ср Чт Пт Сб         7         8         9         10         11         12         13         14 | 29 августа, понедельник<br>назначен рабочим<br>предпраздничным днем<br>30 августа, вторник<br>назначен ретиональным<br>праздником<br>6 ноября, воскресенье<br>назначено региональным<br>праздником<br>1 января, суббота<br>пременства на 6 анеала |
| 9 10 11 12 13 14 15<br>16 17 18 19 20 21 22<br>23 24 25 26 27 28 29<br>30 31<br>Сентябрь 2011                                                                                                    | 13 14 15 16 17 18 19<br>20 21 22 23 24 25 26<br>27 28 29 30<br>Октябрь 2011                                                                                                    | 11 12 13 14 15 16 17<br>18 19 20 21 22 23 24<br>25 26 27 28 29 30 31<br>Ноябрь 2011                                                                                                    | 15 16 17 18 19 20 21<br>22 23 24 25 26 27 28<br>29 30 31<br>Декабрь 2011                                                                                                    | четверг<br>1 мая, воскресенье<br>перенесено на 2 мая,<br>понедельник<br>12 июна, воскресени с                                                                                                    |
| IIH BT Cp 4T IT C6 Bc           1         2         3         4           5         6         7         8         9         10         11           12         13         14         15         16         17         18           19         20         21         22         23         24         25                                                                                                    | In Bt Cp 4t IIt C6 Bc           1         2           3         4         5         6         7         8         9           10         11         12         13         14         15         16           17         18         19         20         21         22         23                                                                                                    | In Br Cp 4r IIr C6 Bc           1         2         3         4         5         6           7         8         9         10         11         12         13           14         15         16         17         18         19         20           21         22         23         24         25         26         27                                                                                                    | <u>Пн Вт Ср Чт Пт С6 Вс</u><br>1 2 3 4<br>5 6 7 8 9 10 11<br>12 13 14 15 16 17 18<br>19 20 21 22 23 24 25                                                                                                    | 12 июня, воскресенье<br>перенесено на 13 июня,<br>понедельник<br>6 ноября, воскресенье<br>перенесено на 7 ноября,<br>помедельник                                                                                                    |
| 26 27 28 29 30                                                                                                    | 24 25 26 27 28 29 30<br>31                                                                                                    | 28 29 30                                                                                                    | 26 27 28 29 30 31<br>22 ноября 2011 г. ▼                                                                                                    | Для переноса выходного<br>дня выберите день и<br>нажмите правую кнопку                                                                                                    |
|                                                                                                    |                                                                                                    |                                                                                                    |                                                                                                    | Печать Записать Закрыть                                                                                                    |

Рисунок 11 – Заполнение производственного календаря

Печатная форма производственного календаря формируется при нажатии на кнопку «Печать». В ней выводятся данные о количестве рабочих, календарных, выходных и праздничных дней, а также количество часов при 40-часовой, 36-часовой и 24-часовой рабочих неделях и среднегодовое количество часов (рисунок 12).

| Троизводственный календарь    |             |         |          |           |             | _ [ |
|-------------------------------|-------------|---------|----------|-----------|-------------|-----|
| ?                             |             |         |          |           |             |     |
| Производственный календ       | арь на 2011 | год     |          |           |             |     |
| 1 квартал                     |             |         |          |           |             |     |
| Количество дней и часов       | Январь      | Февраль | Март     | 1 квартал | 1           |     |
| Календарные дни               | 31          | 28      | 31       | 90        | 1           |     |
| Рабочие дни                   | 16          | 19      | 22       | 57        |             |     |
| Выходные и праздничные дни    | 15          | 9       | 9        | 33        |             |     |
| Рабочее время (в часах):      |             |         |          |           |             |     |
| при 40-часовой рабочей неделе | 128         | 151     | 175      | 454       |             |     |
| при 36-часовой рабочей неделе | 115,2       | 135,8   | 157,4    | 408,4     |             |     |
| при 24-часовой рабочей неделе | 76,8        | 90,2    | 104,6    | 271,6     |             |     |
| 2 квартал                     |             |         |          |           | -           |     |
| Количество дней и часов       | Апрель      | Май     | Июнь     | 2 квартал | 1 полугодие |     |
| Календарные дни               | 30          | 31      | 30       | 91        | 181         |     |
| Рабочие дни                   | 21          | 20      | 21       | 62        | 119         |     |
| Выходные и праздничные дни    | 9           | 11      | 9        | 29        | 62          |     |
| Рабочее время (в часах):      |             |         |          |           |             |     |
| при 40-часовой рабочей неделе | 168         | 160     | 168      | 496       | 950         |     |
| при 36-часовой рабочей неделе | 151,2       | 144     | 151,2    | 446,4     | 854,8       |     |
| при 24-часовой рабочей неделе | 100,8       | 96      | 100,8    | 297,6     | 569,2       |     |
| 3 квартал                     |             |         |          |           |             |     |
| Количество дней и часов       | Июль        | Август  | Сентябрь | 3 квартал | ]           |     |
| Календарные дни               | 31          | 31      | 30       | 92        | ]           |     |
| Рабочие дни                   | 21          | 22      | 22       | 65        |             |     |
| Выходные и праздничные дни    | 10          | 9       | 8        | 27        |             |     |
| Рабочее время (в часах):      |             |         |          |           |             |     |
| при 40-часовой рабочей неделе | 168         | 175     | 176      | 519       |             |     |
| при 36-часовой рабочей неделе | 151,2       | 157,4   | 158,4    | 467       |             |     |
| при 24-часовой рабочей неделе | 100,8       | 104,6   | 105,6    | 311       |             |     |

Рисунок 12 – Печатная форма производственного календаря

Справочник «Смены» содержит перечень всех рабочих смен предприятия, для каждой из которых указываются периоды рабочего времени. Для каждого периода смены допускается указывать произвольные время начала и время окончания. При этом применяется следующее правило интерпретации таких интервалов времени: если время начала периода меньше времени окончания, то этот период принадлежит одним суткам (не пересекает полночь), если же время начала периода больше или равно времени окончания, то этот период располагается в двух сутках (пересекает полночь), но общее время смены в графике работы не разбивается по разным дням и записывается в тот календарный день, для которого назначена смена. Заполните справочник «Смены», как показано на рисунке 13.

| <b>á</b> Cr | ены                                     |                                                     | _ 🗆 X        | 🛅 Смена: Смена 1                                                                                                    | _ 🗆 ×                                              |
|-------------|-----------------------------------------|-----------------------------------------------------|--------------|----------------------------------------------------------------------------------------------------|----------------------------------------------------|
| Дейст       | вия 🛛 😫 Доб                             | авить 🖹 🛃 🐐 🏹 🍎 👘                                   | [• ] k   🖸 🕐 | Действия 🕶 🛃 💽 🙀 🕐                                                                                                    |                                                    |
| -           | Код<br>00000002<br>00000003<br>00000001 | Наименование<br>Смена 1<br>Смена 2<br>Смена 24 часа | •            | Наименование: Смена 1<br>Периоды смены:                                                                                                    | Код: 00000002                                      |
|             |                                         |                                                     |              |                                                                                                    |                                                    |
|             |                                         |                                                     | 0            | Смена: Смена 2<br>Действия • 🚽 🛛 <table-cell> ?<br/>Наименование: Смена 2<br/>Периоды смены:<br/>😤 😫 📽 🖳 🕇 II 🛃 🅰<br/>№ Время начала<br/>1 18:00</table-cell> | _ [] ×<br>Код: 00000003<br>Время окончания<br>6:00 |

Рисунок 13 – Заполнение справочника «Смены»

Справочник «Графики работы» содержит перечень всех графиков работы предприятия и предназначен для целей учета рабочего времени по принципу отклонений. График хранит в себе информацию об объемах рабочего времени по дням и/или сменам.

Параметры графика задаются в Помощнике заполнения графика, который открывается из формы элемента справочника кнопкой Заполнить график. Помощник заполнения графика позволяет задать общие параметры, и на основании этих параметров автоматически заполнить график работы на очередной год.

График можно заполнить по одному из предложенных шаблонов или выполнить настройки вручную.

По шаблону можно создать следующие графики:

- Пятидневка 40 часов,
- Шестидневка 40 часов,
- Сутки через двое,
- Сутки через трое,
- Календарные дни.

При создании графика по шаблону «Пятидневка 40 часов», или «Шестидневка 40 часов» учитываются праздничные дни, в остальных

шаблонах праздничные дни не учитываются. В случае использования шаблона можно затем откорректировать заполненный график вручную.

При описании графика вручную, необходимо указать тип:

- пятидневный,
- шестидневный,
- сменный,
- по календарным дням.

Заполнение рабочих дней/смен в праздничные дни регулируется флажком Учитывать праздничные дни. Есть возможность включать/отключать ведение учета вечерних и ночных часов.

Для заполнения пяти- и шестидневных графиков производится указание объема рабочего времени в тот или иной день – в группе **Расписание работы** отмечаются рабочие дни недели и периоды работы в течение дня (если ведется учет вечерних и/или ночных часов) или только продолжительность рабочего дня (если учет вечерних/ночных часов отключен).

Для заполнения сменного графика необходимо описать характер сменности графика. Для этого в группе **Расписание работы** указывается полный цикл сменности с рабочими и нерабочими днями. Первый день, указанный в расписании работы как день №1, совпадает с датой начала отсчета сменности графика, указанной в поле **Начать с**:

| 🧮 Помощник заполнения граф | ика: Новый                                   |                                                                    | ×                      |
|----------------------------|----------------------------------------------|--------------------------------------------------------------------|------------------------|
|                            | Расписа                                      | ние работы                                                         |                        |
|                            | ***                                          | 省                                                                  | Начать с: 01.01.2011 🖽 |
|                            | Номер дня                                    | Смена                                                              | Часов в смене          |
|                            | 1                                            | Смена 1                                                            | 12,00                  |
|                            | 2                                            | Смена 1                                                            | 12,00                  |
|                            | 3                                            | Смена 2                                                            | 12,00                  |
|                            | 4                                            | Смена 2                                                            | 12,00                  |
|                            | 5                                            |                                                                    |                        |
|                            | 6                                            |                                                                    |                        |
|                            | Начало дневн<br>Начало вечер<br>Начало ночнь | ык часов: <mark>05:00</mark><br>них часов: 20:00<br>к часов: 22:00 |                        |
|                            |                                              | 📕 Назад 🗾 Дале                                                     | е Заполнить Отмена ?   |

Рисунок 14 – Помощник заполнения графика

Для описания неполного рабочего времени нужно установить что это либо **Неполный рабочий день**, либо **Сокращенная рабочая неделя**, при этом можно указать, по какому графику должна рассчитываться норма времени. Можно указать, что ведется **Суммированный учет времени**.

В справочнике уже есть два графика «Пятидневка» и «Шестидневка». Создайте новый график «График 4 Смена А» и заполните их за 2013 год. С помощью гиперссылки «Изменить параметры заполнения графика» укажите настройку параметров графика вручную (рисунок 14).

| 🖹 Графики   | работы:                                                                                                    | График 4 Смен           | a A |    |    |    |    |    |    |    |    |    |    |    |    |    |    |    |     |     |    |     |      |     |      | _    | οx    |
|-------------|----------------------------------------------------------------------------------------------------|-------------------------|-----|----|----|----|----|----|----|----|----|----|----|----|----|----|----|----|-----|-----|----|-----|------|-----|------|------|-------|
| Наименовани | е: Граф                                                                                                    | ик 4 Смена А            |     |    |    |    |    |    |    |    |    |    |    |    |    |    |    |    |     |     |    |     |      | Γα  | д: [ | 20   | )11 🛟 |
| 📫 Заполни   | Заполнить графика - Сменный. Дата отсчета - 01.01.2011. Изменить параметры заполнения<br>Суммированный учет рабочего времени. Начало дневных графика |                         |     |    |    |    |    |    |    |    |    |    |    |    |    |    |    |    |     |     |    |     |      |     |      |      |       |
| Месяц       | Всег<br>дней ч                                                                                                    | о Часов за<br>асов день | 1   | 2  | 3  | 4  | 5  | 6  | 7  | 8  | 9  | 10 | 11 | 12 | 13 | 14 | 15 | 16 | 17  | 18  | 19 | 20  | 21   | 22  | 23   | 24   | 25 ^  |
| Январь      | 21                                                                                                    | 252 Часов за д          | 12  | 12 | 12 | 12 |    |    | 12 | 12 | 12 | 12 |    |    | 12 | 12 | 12 | 12 |     |     | 12 | 12  | 12   | 12  |      |      | 12    |
|             |                                                                                                    | 20 Из них вече          |     |    | 2  | 2  |    |    |    |    | 2  | 2  |    |    |    |    | 2  | 2  |     |     |    |     | 2    | 2   |      |      |       |
|             |                                                                                                    | 80 Из них ночн          |     |    | 8  | 8  |    |    |    |    | 8  | 8  |    |    |    |    | 8  | 8  |     |     |    |     | 8    | 8   |      |      |       |
| Февраль     | 19                                                                                                    | 228 Часов за д          | 12  | 12 | 12 |    |    | 12 | 12 | 12 | 12 |    |    | 12 | 12 | 12 | 12 |    |     | 12  | 12 | 12  | 12   |     |      | 12   | 12    |
|             |                                                                                                    | 20 Из них вече          |     | 2  | 2  |    |    |    |    | 2  | 2  |    |    |    |    | 2  | 2  |    |     |     |    | 2   | 2    |     |      |      |       |
|             |                                                                                                    | 80 Из них ночн          |     | 8  | 8  |    |    |    |    | 8  | 8  |    |    |    |    | 8  | 8  |    |     |     |    | 8   | 8    |     |      |      |       |
| Март        | 20                                                                                                    | 240 Часов за д          |     | 12 | 12 | 12 | 12 |    |    | 12 | 12 | 12 | 12 |    |    | 12 | 12 | 12 | 12  |     |    | 12  | 12   | 12  | 12   |      |       |
|             |                                                                                                    | 20 Из них вече          |     |    |    | 2  | 2  |    |    |    |    | 2  | 2  |    |    |    |    | 2  | 2   |     |    |     |      | 2   | 2    |      |       |
|             |                                                                                                    | 80 Из них ночн          |     |    |    | 8  | 8  |    |    |    |    | 8  | 8  |    |    |    |    | 8  | 8   |     |    |     |      | 8   | 8    |      |       |
| Апрель      | 20                                                                                                    | 240 Часов за д          | 12  | 12 | 12 | 12 |    |    | 12 | 12 | 12 | 12 |    |    | 12 | 12 | 12 | 12 |     |     | 12 | 12  | 12   | 12  |      |      | 12    |
|             |                                                                                                    | 20 Из них вече          |     |    | 2  | 2  |    |    |    |    | 2  | 2  |    |    |    |    | 2  | 2  |     |     |    |     | 2    | 2   |      |      |       |
|             |                                                                                                    | 80 Из них ночн          |     |    | 8  | 8  |    |    |    |    | 8  | 8  |    |    |    |    | 8  | 8  |     |     |    |     | 8    | 8   |      |      |       |
| Май         | 21                                                                                                    | 252 Часов за д          | 12  | 12 | 12 | 12 |    |    | 12 | 12 | 12 | 12 |    |    | 12 | 12 | 12 | 12 |     |     | 12 | 12  | 12   | 12  |      |      | 12    |
|             |                                                                                                    | 20 Из них вече          |     |    | 2  | 2  |    |    |    |    | 2  | 2  |    |    |    |    | 2  | 2  |     |     |    |     | 2    | 2   |      |      |       |
|             |                                                                                                    | 80 Из них ночн          |     |    | 8  | 8  |    |    |    |    | 8  | 8  |    |    |    |    | 8  | 8  |     |     |    |     | 8    | 8   |      |      |       |
| Июнь        | 20                                                                                                    | 240 Часов за д          | 12  | 12 | 12 |    |    | 12 | 12 | 12 | 12 |    |    | 12 | 12 | 12 | 12 |    |     | 12  | 12 | 12  | 12   |     |      | 12   | 12    |
|             |                                                                                                    | 20 Из них вече          |     | 2  | 2  |    |    |    |    | 2  | 2  |    |    |    |    | 2  | 2  |    |     |     |    | 2   | 2    |     |      |      |       |
|             |                                                                                                    | 80 Из них ночн          |     | 8  | 8  |    |    |    |    | 8  | 8  |    |    |    |    | 8  | 8  |    |     |     |    | 8   | 8    |     |      |      |       |
| Июль        | 21                                                                                                    | 252 Часов за д          | 12  | 12 | 12 |    |    | 12 | 12 | 12 | 12 |    |    | 12 | 12 | 12 | 12 |    |     | 12  | 12 | 12  | 12   |     |      | 12   | 12    |
|             |                                                                                                    | 20 Из них вече          |     | 2  | 2  |    |    |    |    | 2  | 2  |    |    |    |    | 2  | 2  |    |     |     |    | 2   | 2    |     |      |      |       |
|             |                                                                                                    | 80 Из них ночн          |     | 8  | 8  |    |    |    |    | 8  | 8  |    |    |    |    | 8  | 8  |    |     |     |    | 8   | 8    |     |      |      |       |
| Август      | 21                                                                                                    | 252 Часов за д          | 12  | 12 |    |    | 12 | 12 | 12 | 12 |    |    | 12 | 12 | 12 | 12 |    |    | 12  | 12  | 12 | 12  |      |     | 12   | 12   | 12    |
| <           |                                                                                                    | oolu .                  | _   | _  |    |    |    |    | _  | _  |    |    |    |    | _  | _  |    |    |     |     | _  | Û   |      |     |      |      | Ŷ     |
|             |                                                                                                    |                         |     |    |    |    |    |    |    |    |    |    |    |    |    |    |    | ē  | Печ | ать | 0  | ( 3 | Запи | ать | 3a   | крыт | ь 🥐   |
|             |                                                                                                    |                         |     |    |    |    |    | _  |    |    |    |    |    |    |    |    |    |    | _   |     |    |     |      |     |      |      |       |

Рисунок 30 – Заполненный График 4 Смена А

Самостоятельно создайте еще два графика, полученные данные сравните с данные приведенными на рисунках 15, 16.

| 🛅 Графики   | работь                                                                                                    | с Гра | фик 4 Смен  | а Б |    |    |    |    |    |    |    |    |    |    |    |    |    |    |    |    |    |    |    |    |    |      | _  | □ ×   |
|-------------|----------------------------------------------------------------------------------------------------|-------|-------------|-----|----|----|----|----|----|----|----|----|----|----|----|----|----|----|----|----|----|----|----|----|----|------|----|-------|
| Наименовани | е: Гра                                                                                                    | фик 4 | Смена Б     |     |    |    |    |    |    |    |    |    |    |    |    |    |    |    |    |    |    |    |    |    | Га | д: [ | 2  | D11 🗘 |
| 📫 Заполни   | Заполнить графика - Сменный, Дата отсчета - 01.01.2011. Изменить параметры заполнения<br>Сумичированный учет рабочего времени. Начало дневных <u>графика</u> |       |             |     |    |    |    |    |    |    |    |    |    |    |    |    |    |    |    |    |    |    |    |    |    |      |    |       |
| Месяц       | Bce                                                                                                    | :F0   | Часов за    | 1   | 2  | 3  | 4  | 5  | 6  | 7  | 8  | 9  | 10 | 11 | 12 | 13 | 14 | 15 | 16 | 17 | 18 | 19 | 20 | 21 | 22 | 23   | 24 | 25 ^  |
|             | дней                                                                                                    | часов | день        |     |    | 10 | 10 | 10 | 40 |    |    | 10 | 10 | 10 | 10 |    |    | 10 | 10 | 10 | 10 |    |    | 10 | 10 | 10   | 40 |       |
| Январь      | 20                                                                                                    | 240   | Часов за д  |     |    | 12 | 12 | 12 | 12 |    |    | 12 | 12 | 12 | 12 |    |    | 12 | 12 | 12 | 12 |    |    | 12 | 12 | 12   | 12 |       |
|             |                                                                                                    | 20    | Из них вече |     |    |    |    | 2  | 2  |    |    |    |    | 2  | 2  |    |    |    |    | 2  | 2  |    |    |    |    | 2    | 2  |       |
|             |                                                                                                    | 100   | Из них ночн |     |    | 2  | 2  | 8  | 8  |    |    | 2  | 2  | 8  | 8  |    |    | 2  | 2  | 8  | 8  |    |    | 2  | 2  | 8    | 8  |       |
| Февраль     | 19                                                                                                    | 228   | Часов за д  |     | 12 | 12 | 12 | 12 |    |    | 12 | 12 | 12 | 12 |    |    | 12 | 12 | 12 | 12 |    |    | 12 | 12 | 12 | 12   |    |       |
|             |                                                                                                    | 18    | Из них вече |     |    |    | 2  | 2  |    |    |    |    | 2  | 2  |    |    |    |    | 2  | 2  |    |    |    |    | 2  | 2    |    |       |
|             |                                                                                                    | 92    | Из них ночн |     | 2  | 2  | 8  | 8  |    |    | 2  | 2  | 8  | 8  |    |    | 2  | 2  | 8  | 8  |    |    | 2  | 2  | 8  | 8    |    |       |
| Март        | 21                                                                                                    | 252   | Часов за д  | 12  |    |    | 12 | 12 | 12 | 12 |    |    | 12 | 12 | 12 | 12 |    |    | 12 | 12 | 12 | 12 |    |    | 12 | 12   | 12 | 12    |
|             |                                                                                                    | 22    | Из них вече | 2   |    |    |    |    | 2  | 2  |    |    |    |    | 2  | 2  |    |    |    |    | 2  | 2  |    |    |    |      | 2  | 2     |
|             |                                                                                                    | 108   | Из них ночн | 8   |    |    | 2  | 2  | 8  | 8  |    |    | 2  | 2  | 8  | 8  |    |    | 2  | 2  | 8  | 8  |    |    | 2  | 2    | 8  | 8     |
| Апрель      | 20                                                                                                    | 240   | Часов за д  |     |    | 12 | 12 | 12 | 12 |    |    | 12 | 12 | 12 | 12 |    |    | 12 | 12 | 12 | 12 |    |    | 12 | 12 | 12   | 12 |       |
|             |                                                                                                    | 20    | Из них вече |     |    |    |    | 2  | 2  |    |    |    |    | 2  | 2  |    |    |    |    | 2  | 2  |    |    |    |    | 2    | 2  |       |
|             |                                                                                                    | 100   | Из них ночн |     |    | 2  | 2  | 8  | 8  |    |    | 2  | 2  | 8  | 8  |    |    | 2  | 2  | 8  | 8  |    |    | 2  | 2  | 8    | 8  |       |
| Май         | 20                                                                                                    | 240   | Часов за д  |     |    | 12 | 12 | 12 | 12 |    |    | 12 | 12 | 12 | 12 |    |    | 12 | 12 | 12 | 12 |    |    | 12 | 12 | 12   | 12 |       |
|             |                                                                                                    | 20    | Из них вече |     |    |    |    | 2  | 2  |    |    |    |    | 2  | 2  |    |    |    |    | 2  | 2  |    |    |    |    | 2    | 2  |       |
|             |                                                                                                    | 100   | Из них ночн |     |    | 2  | 2  | 8  | 8  |    |    | 2  | 2  | 8  | 8  |    |    | 2  | 2  | 8  | 8  |    |    | 2  | 2  | 8    | 8  |       |
| Июнь        | 20                                                                                                    | 240   | Часов за д  |     | 12 | 12 | 12 | 12 |    |    | 12 | 12 | 12 | 12 |    |    | 12 | 12 | 12 | 12 |    |    | 12 | 12 | 12 | 12   |    |       |
|             |                                                                                                    | 20    | Из них вече |     |    |    | 2  | 2  |    |    |    |    | 2  | 2  |    |    |    |    | 2  | 2  |    |    |    |    | 2  | 2    |    |       |
|             |                                                                                                    | 100   | Из них ночн |     | 2  | 2  | 8  | 8  |    |    | 2  | 2  | 8  | 8  |    |    | 2  | 2  | 8  | 8  |    |    | 2  | 2  | 8  | 8    |    |       |
| Июль        | 20                                                                                                    | 240   | Часов за д  |     | 12 | 12 | 12 | 12 |    |    | 12 | 12 | 12 | 12 |    |    | 12 | 12 | 12 | 12 |    |    | 12 | 12 | 12 | 12   |    |       |
|             |                                                                                                    | 20    | Из них вече |     |    |    | 2  | 2  |    |    |    |    | 2  | 2  |    |    |    |    | 2  | 2  |    |    |    |    | 2  | 2    |    |       |
|             |                                                                                                    | 100   | Из них ночн |     | 2  | 2  | 8  | 8  |    |    | 2  | 2  | 8  | 8  |    |    | 2  | 2  | 8  | 8  |    |    | 2  | 2  | 8  | 8    |    |       |
| Авгист      | 21                                                                                                    | 252   | Часов за л  | 12  | 12 | 12 | 12 | Ť  |    | 12 | 12 | 12 | 12 | Ť  |    | 12 | 12 | 12 | 12 | ~  |    | 12 | 12 | 12 | 12 |      |    | 12    |
| orgor       |                                                                                                    |       | 14          |     |    | -  | -  |    |    |    |    | -  | -  |    |    |    |    | -  | -  |    |    |    |    | -  | -  |      |    |       |
| <           |                                                                                                    |       |             |     |    |    |    |    |    |    |    |    |    |    |    |    |    |    |    |    |    |    |    |    |    |      |    | >     |

Рисунок 15 – График 4 Смена Б

| 🛅 Графики                                                                                                    | работы | : Гра | афик 4 Смен | a B |    |    |    |    |    |    |    |    |    |    |    |    |    |    |    |    |    |    |    |    |    |      | _  | □ ×   |
|----------------------------------------------------------------------------------------------------|--------|-------|-------------|-----|----|----|----|----|----|----|----|----|----|----|----|----|----|----|----|----|----|----|----|----|----|------|----|-------|
| Наименовани                                                                                                    | е: Гра | рик 4 | Смена В     |     |    |    |    |    |    |    |    |    |    |    |    |    |    |    |    |    |    |    |    |    | Га | д: [ | 20 | 011 🗘 |
| Заполнить графика         Вид графика - Сменный. Дата отсчета - 01.01.2011.         Изменить параметры заполнения           Суммированный учет рабочего времени. Начало дневных         графика |        |       |             |     |    |    |    |    |    |    |    |    |    |    |    |    |    |    |    |    |    |    |    |    |    |      |    |       |
| Месяц                                                                                                    | Bcer   | 0     | Часов за    | 1   | 2  | 3  | 4  | 5  | 6  | 7  | 8  | 9  | 10 | 11 | 12 | 13 | 14 | 15 | 16 | 17 | 18 | 19 | 20 | 21 | 22 | 23   | 24 | 25 ^  |
|                                                                                                    | дней ч | асов  | день        |     |    |    |    |    |    |    |    |    |    |    |    |    |    |    |    |    |    |    |    |    |    |      |    |       |
| Январь                                                                                                    | 21     | 252   | Часов за д  | 12  | 12 |    |    | 12 | 12 | 12 | 12 |    |    | 12 | 12 | 12 | 12 |    |    | 12 | 12 | 12 | 12 |    |    | 12   | 12 | 12    |
|                                                                                                    |        | 22    | Из них вече | 2   | 2  |    |    |    |    | 2  | 2  |    |    |    |    | 2  | 2  |    |    |    |    | 2  | 2  |    |    |      |    | 2     |
|                                                                                                    |        | 108   | Из них ночн | 8   | 8  |    |    | 2  | 2  | 8  | 8  |    |    | 2  | 2  | 8  | 8  |    |    | 2  | 2  | 8  | 8  |    |    | 2    | 2  | 8     |
| Февраль                                                                                                    | 18     | 216   | Часов за д  | 12  |    |    | 12 | 12 | 12 | 12 |    |    | 12 | 12 | 12 | 12 |    |    | 12 | 12 | 12 | 12 |    |    | 12 | 12   | 12 | 12    |
|                                                                                                    |        | 18    | Из них вече | 2   |    |    |    |    | 2  | 2  |    |    |    |    | 2  | 2  |    |    |    |    | 2  | 2  |    |    |    |      | 2  | 2     |
|                                                                                                    |        | 90    | Из них ночн | 8   |    |    | 2  | 2  | 8  | 8  |    |    | 2  | 2  | 8  | 8  |    |    | 2  | 2  | 8  | 8  |    |    | 2  | 2    | 8  | 8     |
| Март                                                                                                    | 21     | 252   | Часов за д  | 12  | 12 | 12 |    |    | 12 | 12 | 12 | 12 |    |    | 12 | 12 | 12 | 12 |    |    | 12 | 12 | 12 | 12 |    |      | 12 | 12    |
|                                                                                                    |        | 20    | Из них вече |     | 2  | 2  |    |    |    |    | 2  | 2  |    |    |    |    | 2  | 2  |    |    |    |    | 2  | 2  |    |      | i  |       |
|                                                                                                    |        | 102   | Из них ночн | 2   | 8  | 8  |    |    | 2  | 2  | 8  | 8  |    |    | 2  | 2  | 8  | 8  |    |    | 2  | 2  | 8  | 8  |    |      | 2  | 2     |
| Апрель                                                                                                    | 20     | 240   | Часов за д  | 12  | 12 |    |    | 12 | 12 | 12 | 12 |    |    | 12 | 12 | 12 | 12 |    |    | 12 | 12 | 12 | 12 |    |    | 12   | 12 | 12    |
|                                                                                                    |        | 20    | Из них вече | 2   | 2  |    |    |    |    | 2  | 2  |    |    |    |    | 2  | 2  |    |    |    |    | 2  | 2  |    |    |      |    | 2     |
|                                                                                                    |        | 100   | Из них ночн | 8   | 8  |    |    | 2  | 2  | 8  | 8  |    |    | 2  | 2  | 8  | 8  |    |    | 2  | 2  | 8  | 8  |    |    | 2    | 2  | 8     |
| Май                                                                                                    | 21     | 252   | Часов за д  | 12  | 12 |    |    | 12 | 12 | 12 | 12 |    |    | 12 | 12 | 12 | 12 |    |    | 12 | 12 | 12 | 12 |    |    | 12   | 12 | 12    |
|                                                                                                    |        | 22    | Из них вече | 2   | 2  |    |    |    |    | 2  | 2  |    |    |    |    | 2  | 2  |    |    |    |    | 2  | 2  |    |    |      | i  | 2     |
|                                                                                                    |        | 108   | Из них ночн | 8   | 8  |    |    | 2  | 2  | 8  | 8  |    |    | 2  | 2  | 8  | 8  |    |    | 2  | 2  | 8  | 8  |    |    | 2    | 2  | 8     |
| Июнь                                                                                                    | 20     | 240   | Часов за д  | 12  |    |    | 12 | 12 | 12 | 12 |    |    | 12 | 12 | 12 | 12 |    |    | 12 | 12 | 12 | 12 |    |    | 12 | 12   | 12 | 12    |
|                                                                                                    |        | 20    | Из них вече | 2   |    |    |    |    | 2  | 2  |    |    |    |    | 2  | 2  |    |    |    |    | 2  | 2  |    |    |    |      | 2  | 2     |
|                                                                                                    |        | 100   | Из них ночн | 8   |    |    | 2  | 2  | 8  | 8  |    |    | 2  | 2  | 8  | 8  |    |    | 2  | 2  | 8  | 8  |    |    | 2  | 2    | 8  | 8     |
| Июль                                                                                                    | 21     | 252   | Часов за д  | 12  |    |    | 12 | 12 | 12 | 12 |    |    | 12 | 12 | 12 | 12 |    |    | 12 | 12 | 12 | 12 |    |    | 12 | 12   | 12 | 12    |
|                                                                                                    |        | 22    | Из них вече | 2   |    |    |    |    | 2  | 2  |    |    |    |    | 2  | 2  |    |    |    |    | 2  | 2  |    |    |    |      | 2  | 2     |
|                                                                                                    |        | 108   | Из них ночн | 8   |    |    | 2  | 2  | 8  | 8  |    |    | 2  | 2  | 8  | 8  |    |    | 2  | 2  | 8  | 8  |    |    | 2  | 2    | 8  | 8     |
| Август                                                                                                    | 20     | 240   | Часов за д  |     |    | 12 | 12 | 12 | 12 |    |    | 12 | 12 | 12 | 12 |    |    | 12 | 12 | 12 | 12 |    |    | 12 | 12 | 12   | 12 |       |
| <                                                                                                    |        |       |             |     |    |    |    |    |    |    |    |    |    |    |    |    |    |    |    |    |    |    |    |    |    |      |    | >     |

Рисунок 16 – График 4 Смена В

Самостоятельно заполните графики «Пятидневка» и «Шестидневка».

## Должности

Справочник «Должности организаций» (пункт меню Предприятие – Должности организаций) содержит список должностей, используемых в организациях. Каждая должность может быть дополнительно описана:

 для целей получения статистической отчетности указывается принадлежность должности к одной из следующих категорий – рабочие, руководители, специалисты или другие служащие:

К рабочим относятся лица, непосредственно занятые в процессе создания материальных ценностей, а также занятые ремонтом, перемещением грузов, перевозкой пассажиров, оказанием материальных услуг и др. К рабочим, в частности, относятся продавцы, кассиры билетные и торгового зала, контролеры (кроме транспортных и контролеров узла связи, которые относятся к категории других служащих), почтальоны, телефонисты, телеграфисты, операторы ЭВМ, дворники, уборщики, курьеры, гардеробщики, сторожа и т.п.

К руководителям относятся сотрудники, занимающие должности руководителей организаций, структурных подразделений (управлений, департаментов, отделов, цехов, участков и др.) и их заместители (директора, начальники, заведующие, управляющие, председатели, капитаны, производители работ, главные бухгалтеры, главные инженеры, мастера и т.п.).

К специалистам относятся сотрудники, занятые инженерно-техническими, экономическими и другими работами, в частности, администраторы, бухгалтеры, геологи, диспетчеры, инженеры, инспекторы, корректоры, математики, программисты, механики, нормировщики, редакторы, ревизоры, психологи, экономисты и т.п. К специалистам относятся также ассистенты и помощники названных наименований.

Другие служащие – это сотрудники, осуществляющие подготовку и оформление документации, учет и контроль, хозяйственное обслуживание, в частности, агенты, архивариусы, дежурные, делопроизводители, кассиры и контролеры (кроме рабочих), коменданты, копировщики технической документации, секретари-машинистки, смотрители, статистики, стенографистки, табельщики, учетчики, чертежники.

 для целей воинского учета указывается категория должности, в соответствии с которой сотрудники, занимающие эту должность будут отражаться в отчетности для военкоматов;

– для целей персонифицированного учета ПФР могут быть указаны коды

классификаторов ПФР, если должность дает право на досрочное назначение пенсии, а в в организациях, использующих труд летчиков, указать, входит ли должность в список должностей летных экипажей, работа в которых дает право на доплату к пенсии.

Откройте список должностей и внесите новый элемент справочника (рисунок 17). Должность можно ввести вручную, а можно подбором из классификатора профессии и должностей.

| 菌 Должности организац                            | ций * 🛛 💶 🗙                       |
|--------------------------------------------------|-----------------------------------|
| Действия 🗸 🛃 🔯                                   | ?                                 |
| Наименование: Главный С<br>Код во ОКПЛТР: 206564 | бухгалтер Код: 000000001          |
| Общее Дополнительно                              | Ежегодные отпуска                 |
| Категории регламенти                             | рованного учета                   |
| Статистический учет: [                           | Руководители 🗙                    |
| Воинский учет:                                   | Руководители 🗙                    |
| Персонифицированный                              | й учет ПФР                        |
| Код позиции списка:                              | 🗙                                 |
| Основание выслуги лет:                           | 🗙                                 |
| Описание должности, и                            | используемое при наборе персонала |
| Должность:                                       | <b>x x</b>                        |
|                                                  |                                   |
|                                                  | ОК Зарисать Законть               |
|                                                  | ок записать закрыть               |

Рисунок 17 – Ввод новой должности

Самостоятельно введите данные в справочник должностей, как показано на рисунке 18.

| 🗐 Должности организаций |                                                 |           |                         |              |            |        |        |  |  |  |  |
|-------------------------|-------------------------------------------------|-----------|-------------------------|--------------|------------|--------|--------|--|--|--|--|
| Į                       | Действия 📲 🚽 🕹 🔩 🏹 🎦 🔟 🐨 🔣 🕐 Подбор из ОКПДТР 🗸 |           |                         |              |            |        |        |  |  |  |  |
|                         |                                                 | V.        |                         | 2            | IZ.        |        | ν.     |  |  |  |  |
|                         |                                                 | Код       | Наименование 🔻          | Категория    | Категория  | Ho UK  | Код по |  |  |  |  |
|                         | -                                               | 000000001 | Главный бухгалтер       | Руководители | Руководите | 206564 |        |  |  |  |  |
|                         | -                                               | 000000002 | Директор                | Руководители |            |        |        |  |  |  |  |
|                         | -                                               | 00000003  | Инженер                 | Специалисты  |            | 224469 |        |  |  |  |  |
|                         | -                                               | 000000004 | Начальник отдела кадров | Руководители |            |        |        |  |  |  |  |
|                         | -                                               | 000000007 | Начальник цеха          | Руководители |            |        |        |  |  |  |  |
|                         | -                                               | 00000006  | Охранник                | Рабочие      |            | 254163 |        |  |  |  |  |
|                         | -                                               | 000000005 | Специалист по кадрам    | Специалисты  |            | 265833 |        |  |  |  |  |

Рисунок 18 - Справочник «Должности организаций»

### Подразделения

Справочник «Подразделения организаций» (пункт меню Предприятие – Подразделения организации) используется для ведения кадрового учета в разрезе подразделений, а также для учета затрат на местах производства работ (цех №1, цех №2) и по местам концентрации хозяйственных функций (дирекция, бухгалтерия).

Данные на закладке «Обособленное подразделения» вводятся в том случае, когда подразделение является обособленным, т.е. зарегистрировано в ИФНС как обособленное с присвоением кода по ОКАТО и КПП, но не имеет выделенного баланса.

На закладке «Бухучет зарплаты» показывается текущая настройка способа отражения начислений и сумм пособий по временной нетрудоспособности за счет работодателя всех сотрудников данного подразделения. По ссылке «Задать бухучет зарплаты сотрудников подразделения» можно перейти к форме настройки отражения зарплаты в бухучете для сотрудников данного подразделения.

Следует помнить, что способ отражения начислений в учете, заданный для подразделения, используется только в том случае, когда для сотрудника и начисления не задано «собственных» способов отражения в учете.

Заполните справочник данными (рисунок 19).

| 🗐 Подразделения организации ООО | «Стогрус»     |                  | _ 🗆 × |
|---------------------------------|---------------|------------------|-------|
| Действия 🗸 🔚 Добавить 🛛 式 😽 🕐   | <b>1</b>      |                  |       |
| Подразделения организации       | 000 «Стогрус» |                  | Q     |
| Наименование                    | Код           | Код по ОКАТО КПП | ^     |
| 🖃 💷 Подразделения организации   |               |                  |       |
| 🕀 💷 Администрация               | 000000001     |                  |       |
| 🖽 – 🔲 Бухгалтерия               | 00000002      |                  |       |
| 🕀 💷 Отдел кадров                | 00000003      |                  |       |
|                                 | 000000004     |                  |       |

Рисунок 19 - Справочник «Подразделения организации»

Для Цеха № 1 задайте способ отражения в бухгалтерском учете (рисунок 20).

| 🖹 Подразделения организации                                                       |                                                                      | _ 🗆 ×           |
|-----------------------------------------------------------------------------------|----------------------------------------------------------------------|-----------------|
| Действия 🗸 🙀 🥐                                                                    |                                                                      |                 |
| Наименование: Цех № 1<br>Руководитель: <u>Не указан.</u><br>Используется в отчета | х, требующих подписи руководителя                                    | Код: 000000004  |
| Обособленное подразделение Бухуч                                                  | ет зарплаты Дополнительно                                            |                 |
| 🥡 Бухучет зарплаты сотрудников п                                                  | одразделения следует задавать в том                                  | случае, если он |
| 🧌 Бухучет зарплаты сотрудников                                                    | подразделения Цех №1                                                 | _ 🗆 ×           |
| Действия 🗸 🔄 Добавить 🎽 ?                                                         |                                                                      |                 |
| Нажмите кнопку Добавить для ве<br>способе отражения в бухучете зар                | юда новой записи с информацией о<br>оплаты сотрудников подразделения |                 |
| Способ отражения зарплаты<br>сотрудников                                          | Способ отражения доли больничного<br>за счет работодателя            | Действует с 🖕 🗠 |
| Основное производство счет 20                                                     | Основное производство счет 20                                        | 01.01.2011      |
|                                                                                   |                                                                      |                 |
|                                                                                   |                                                                      |                 |
|                                                                                   |                                                                      | Закрыть         |

Рисунок 20 – Задание способа отражения для подразделения

## Физические лица

Справочник «Физические лица» предназначен для хранения информации обо всех физических лицах, являющихся сотрудниками предприятия и/или составляющих его организаций, кандидатами на работу и т.п. открыть справочник можно с помощью пункта меню **Предприятие – Физические** лица. В форме редактирования данных физического лица предоставлена возможность редактирования личных данных о физическом лице, таких как:

- различные коды (ИНН и пр.), закладка «Общее»;
- состав семьи и образование, закладка «Персональные данные»;
- трудовая деятельность, кнопка «Трудовая деятельность»;
- и т.д.

Для широкого круга данных хранится история их изменения:

- фамилия, имя, отчество;
- документ, удостоверяющий личность;
- семейное положение;
- инвалидность;
- и т.д.

Для редактирования этих данных предусмотрены отдельные диалоговые окна, отражающие последнюю введенную информацию, а также предоставляющие возможность просмотреть всю накопленную историю изменения информации. Вызываются эти окна из соответствующих полей.

Сведения об инвалидности используются в том числе при исчислении страховых взносов с оплаты труда сотрудника.

Кроме личных данных о физлице в форме можно ввести контактную информацию, фотографию и другие материалы, относящиеся к физлицу.

С помощью кнопки Добавить добавьте новое физическое лицо в справочник. Личные данные общего характера по физическим лицам (дата рождения, место рождения, ИНН, Код ИФНС, пол, страховой номер ПФР, индивидуальный код по ОКАТО) вводятся в форме элемента справочника в соответствующие поля и табличные части справочника на закладке «Общие» (рисунок 21).

| 🛅 Личные данные физичес                                             | кого лица: Афанасьева Ри    | мма Радиковна                | _ 🗆 ×             |  |  |  |  |
|---------------------------------------------------------------------|-----------------------------|------------------------------|-------------------|--|--|--|--|
| Действия 🗸 🛃 🔣 📓 Трудовая деятельность 👿 НДФЛ 🛛 Файлы 🛛 Перейти 🗸 ? |                             |                              |                   |  |  |  |  |
| Имя: Афанасьева Римма Радиковна 🗸 Код: 0000000001                   |                             |                              |                   |  |  |  |  |
| ФИО: Афанасьева                                                     | Римма                       | Радиковна                    | Смена ФИО         |  |  |  |  |
| Гриппа физ. ани:                                                    |                             |                              |                   |  |  |  |  |
| Группа физ. лиц.                                                    |                             |                              |                   |  |  |  |  |
| Общее Персональные данны                                            | ые Ученые степени, звания 1 | Чаграды Дополнительно II     | рочее             |  |  |  |  |
| Дата рождения: 12.12.1971                                           | 🖽 Пол: Женский              |                              |                   |  |  |  |  |
| Место рождения: Населенны                                           | ій пункт: Нижнекамск, облас | По ОКАТО:                    |                   |  |  |  |  |
| Удостоверение: Паспорт го                                           | ажданина Российской Федера  | ии. серия: 9203. № 401235. в |                   |  |  |  |  |
| Инливилиальные номера                                               |                             |                              |                   |  |  |  |  |
| к ифир доста иш                                                     | 10275000000                 |                              | = $  $            |  |  |  |  |
| Кодифнс: 1651 ин                                                    | Н: 162750069030 Страхов     | юй N= ПФР: 000-809-818 82    |                   |  |  |  |  |
| Адреса и телефоны:                                                  |                             |                              |                   |  |  |  |  |
| Действия 🕶 🔄 🛬 🔩 🌂                                                  | 🛯 🔜 🗾 Основная              |                              |                   |  |  |  |  |
| Тип                                                                 | Вид                         | Представление                |                   |  |  |  |  |
| на Адрес                                                            | Адрес для информировани     | 423570, Татарстан Респ, Ниж  | некамский р-н, Ни |  |  |  |  |
| Адрес                                                               | Адрес по прописке физ. лица | 423570, Татарстан Респ, Ниж  | некамский р-н, Ни |  |  |  |  |
| Адрес                                                               | Адрес физ. лица за предел   |                              |                   |  |  |  |  |
| Адрес                                                               | Адрес проживания физ. лица  |                              |                   |  |  |  |  |
| 🗁 Телефон                                                           | Контактный телефон канди    |                              |                   |  |  |  |  |
| 🗁 Телефон                                                           | 🗁 Телефон Телефон служебный |                              |                   |  |  |  |  |
| 🗁 Телефон Телефон физ. лица                                         |                             |                              |                   |  |  |  |  |
|                                                                     |                             |                              |                   |  |  |  |  |
|                                                                     |                             |                              |                   |  |  |  |  |
|                                                                     |                             |                              |                   |  |  |  |  |
|                                                                     |                             |                              |                   |  |  |  |  |

Рисунок 21 – Ввод данных о физическом лице

Ввод паспортных данных производится из формы элемента справочника «Физические лица» при нажатии на кнопку выбора поля ввода «Удостоверение». Эта форма содержит все необходимые данные для ввода записей о паспортных данных физлица. Паспортные данные вводятся на назначенную в форме дату. При изменении сведений о паспортных данных необходимо ввести новые данные на новую дату. В информационной базе будет храниться история изменения паспортных данных. Посмотреть историю паспортных данных можно, нажав на кнопку «История.» (рисунок 22).

| 📄 Паспортные да                                      | ные физического                                    | лица 🔔 🗆 🗙        |  |  |  |  |
|------------------------------------------------------|----------------------------------------------------|-------------------|--|--|--|--|
| Вид документа:                                       | Паспорт гражданина                                 | а Российской ዋ    |  |  |  |  |
| Серия:                                               | 9203 Ном                                           | ep: 401235        |  |  |  |  |
| Дата выдачи :                                        | 31.05.2002 🖽                                       |                   |  |  |  |  |
| Кем выдан :                                          | Бызовским ОВД г.Н                                  | ижнекамска        |  |  |  |  |
| Код подразделения:                                   |                                                    |                   |  |  |  |  |
| Дата регистрации по                                  | Дата регистрации по месту жительства: 01.07.2008 🖽 |                   |  |  |  |  |
| Запись о паспортных данных действует с: 01.01.1900 🖽 |                                                    |                   |  |  |  |  |
|                                                      | История                                            | <b>ОК</b> Закрыты |  |  |  |  |

Рисунок 22 – Паспортные данные физического лица

физлиц хранится в регистре Контактная информация сведений заполнения информация». корректного «Контактная Для адресов рекомендуется выбирать данные адреса из адресного классификатора. Вводить адрес вручную не желательно, поскольку эта информация будет передаваться в налоговые органы и должна быть заполнена в соответствии с заданными форматами. Для граждан РФ желательно вносить 2 вида адреса: адрес по прописке - требуется для сдачи отчетов в ИНФС и адрес для информирования – для отчетов в пенсионный фонд.

Для ввода данных о гражданстве используется поле ввода «Гражданство» формы элемента справочника «Физические лица» (закладка «Персональные данные»). Необходимо нажать на кнопку выбора поля ввода, при этом вызывается форма записи регистра сведений «Гражданство физлиц», где указываются необходимые сведения о гражданстве.

Состав семьи физических лиц заносится в табличную часть «Состав семьи» справочника «Физические лица» (закладка «Персональные данные»). Из соответствующего классификатора выбирается наименование степени родства, а также можно указать имя родственника и год его рождения.

Для ввода данных о семейном положении используется поле ввода «Семейное положение» формы элемента справочника «Физические лица»

(закладка «Персональные данные»). Необходимо нажать на кнопку выбора поля ввода, при этом вызывается форма записи регистра сведений «Семейное положение физлиц», где на назначенную дату определяется семейный статус физлица.

Сведения об образовании физических лиц заносятся в табличную часть «Образование» справочника «Физические лица» (закладка «Персональные данные»). Из соответствующих классификаторов подбирается вид образования, наименование учебного заведения, наименование полученной специальности и другая информация согласно документам об образовании.

Сведения о знании языков физическими лицами заносятся в табличную часть «Знание языков» справочника «Физические лица» подбором из соответствующих классификаторов.

Сведения о трудовой деятельности физических лиц и данные о стажах заносятся в табличные части «Трудовая деятельность» и «Стажи» справочника «Физические лица». Форма редактирования вызывается по кнопке Трудовая деятельность В табличную часть «Трудовая деятельность» заполняются данные согласно записям в трудовой книжке (рисунок 23).

| 🧮 Трудовая деятельность                   | .: Афанасьева Римма | а Радиковна      |       |          |         | _ 🗆 ×   |
|-------------------------------------------|---------------------|------------------|-------|----------|---------|---------|
| Форма СЗВ-К Заполнить по                  | данным СЗВ-К 🛛 🥐    |                  |       |          |         |         |
| Трудовая деятельность                     |                     |                  |       |          |         |         |
| № Предшествующее мес                      | Начало работы       | Окончание работы | Д     | олжност  | гь по п | редше   |
| 1 000 "Факел"                             | 01.09.2002          | 10.12.2010       | Б     | ухгалтер | )       |         |
| Стажи общего характера                    |                     |                  |       |          |         |         |
| Вид стажа                                 | Дата отсчета        | Лет              | Месяц | ев       | Дней    |         |
| Страховой стаж для оплат                  | 01.01.2011          | 8                |       | 5        |         | 13      |
| Непрерывный стаж                          | 01.01.2011          | 8                | 1     | 5        |         | 13      |
| Работа на Севере<br>Ввести данные о стаже |                     |                  | ·     |          |         |         |
|                                           |                     |                  | OK    | Запи     | сать    | Закрыты |

Рисунок 23 – Заполнение трудовой деятельности физических лиц

Существует возможность ввести данные о каком угодно количестве стажей физического лица. Виды стажей выбираются из справочника «Виды стажа». В данном справочнике есть несколько предопределенных видов стажа: Общий, Непрерывный, Стаж на надбавку за выслугу лет, Страховой стаж для оплаты больничных листов, Общий научно-педагогический стаж работы, Педагогический стаж ( в справочник можно добавлять другие виды стажа самостоятельно). В таблицу «Стажи общего характера» заносятся виды стажей, а также даты отсчета (можно использовать в качестве даты отчета дату приема на работу) и актуальное на дату отсчета количество лет, месяцев и дней стажа. Если данные о страховом стаже не заполнены, то при расчете оплаты по больничным листам стаж будет учитываться с момента приема на работу, а значит в документе «Начисление по больничному листу» нужно будет производить ручную корректировку стажа для тех работников, которые начали свою трудовую деятельность в других организациях.

Для того чтобы при расчете НДФЛ учитывались стандартные налоговые вычеты необходимо внести сведения о кодах и порядке применения вычетов для физического лица. Для открытия формы ввода данных о вычетах необходимо нажать кнопку ЭНДФЛ в форме элемента справочника «Физические лица» (рисунок 24).

| 菌 Ввод данных для НДФЛ по физ.лицу: Аф    | анасьева Римма Радиковна | 1            |            | _ 🗆 ×    |
|-------------------------------------------|--------------------------|--------------|------------|----------|
| Вычеты Доходы на предыдущих местах работь |                          |              |            |          |
| Право на личный стандартный вычет         | Право на стандартные выч | еты на дете  | ей         |          |
| 🔄 Добавить 🔄 🔩 🦉                          | 🔄 Добавить 🛓 🔩 🋬         |              |            |          |
| Дата 🔻 Код 🔼                              | Период (с по)            | Код и количе | ство детей | ^        |
| 01.01.2011 Применять 103                  | 01.01.2011               | Применять    | 108/101    | 1        |
|                                           |                          |              |            |          |
|                                           |                          |              |            |          |
|                                           |                          |              |            | ~        |
| Применение вычетов                        |                          |              |            |          |
| 🔚 Добавить 🔄 🔩 🎽                          |                          |              |            |          |
| Дата 🔹 Применять вычеты в органи          | ізации                   |              |            | ^        |
| 🖸 🖂 01.01.2011 Применять 🛛 🔼 🛛 🖉          | Стогрус»                 |              |            | <b>X</b> |
|                                           |                          |              |            |          |
|                                           |                          |              |            | ~        |
|                                           |                          |              |            |          |
|                                           |                          | OK           | Записать   | Закрыты  |

Рисунок 24 – Ввод данных для НДФЛ по физлицу

Самостоятельно введите данные о физических лицах согласно данным, приведенным в таблице 2, по возможности заполняйте как можно больше информации о физическом лице.

| N⁰ | Фамилия, имя, отчество     | ИНН          | Дата рождения |
|----|----------------------------|--------------|---------------|
| 1  | Афанасьева Римма Радиковна | 164412358851 | 25.12.1963    |
| 2  | Ворожцова Ольга Павловна   | 164400713847 | 18.06.1969    |
| 3  | Закиров Ильяс Тагирович    | 165111794687 | 08.08.1970    |
| 4  | Нуриева Алсу Ильясовна     | 165107863715 | 07.09.1975    |
| 5  | Иванов Игорь Васильевич    | 165119553820 | 05.08.1968    |
| 6  | Кашапов Ришат Робертович   | 165117578001 | 09.07.1973    |
| 7  | Данилов Гаяз Петрович      | 162300235600 | 22.12.1971    |
| 8  | Демидов Артур Максимович   | 165107471186 | 30.08.1964    |
| 9  | Ларина Олеся Михайловна    | 165100358801 | 08.11.1976    |

Таблица 2 – Физические лица

После заполнения сведений о работниках можно заполнить регистр сведений «Ответственные лица организации» (меню Операции – Регистры сведений – Ответственные лица организаций). Он нужен для указания лиц, ответственных за подписи печатных форм (рисунок 25).

| f Список ответственных лиц организации 💶 🗌                  |                   |  |  |  |  |  |
|-------------------------------------------------------------|-------------------|--|--|--|--|--|
| Действия 🗸 🦉 Добавить 🔄 式 🎽 🔜 🙌 🎢 🐚 🖷 - 🌾 🔃 ?               |                   |  |  |  |  |  |
| Организация: 000 «Стогрус»                                  |                   |  |  |  |  |  |
| Дата 🔺 Ответственное лицо Физическое лицо                   | Должность 🗠       |  |  |  |  |  |
| 📨 01.01.2011 Главный бухгалтер 🛛 Афанасьева Римма Радиковна | Главный бухгалтер |  |  |  |  |  |
| 🖂 01.01.2011 Руководитель кадр Нуриева Алсу Ильясовна       | Начальник отдела  |  |  |  |  |  |
| 📨 01.01.2011 Руководитель Закиров Ильяс Тагирович           | Директор          |  |  |  |  |  |

Рисунок 25 – Регистр сведений «Ответственные лица организации»

## Справочник «Сотрудники организаций»

Справочник «Сотрудники организаций» (пункт меню Предприятие – Сотрудники) используется для хранения списка сотрудников (работников и договорников) организаций.

Особенностью учета сотрудников является тот факт, что один и тот же человек (иначе физическое лицо) может рассматриваться как несколько

объектов учета. Например, некое физическое лицо может поработать в учреждении и уволиться, а затем по прошествии некоторого времени снова быть принятым на работу. В этом случае два сотрудника, принятые в разное время и в общем случае на разные рабочие места, соответствуют одному физическому лицу.

Таким образом, в рамках учета персонала мы сталкиваемся с двумя классами тесно связанных объектов учета: сотрудниками и физическими лицами, поэтому в типовую конфигурацию включены справочники Сотрудники и Физические лица.

Если в программе регистрируется совсем новый сотрудник, можно сразу ввести его данные в оба справочника — и Сотрудники, и Физические лица (сюда попадут персональные данные сотрудника).

| 🗧 Сотр                                                                                                    | удники: Н                                            | овый *                                                                             |                                                      |                                    |                                       |                               | _ 🗆 >                                                                                                    |
|----------------------------------------------------------------------------------------------------|------------------------------------------------------|------------------------------------------------------------------------------------|------------------------------------------------------|------------------------------------|---------------------------------------|-------------------------------|----------------------------------------------------------------------------------------------------|
| Действия                                                                                                    | a •   🎼   1                                          | ввести документ                                                                    | - Перейти -                                          | ?                                  |                                       |                               | <b>E</b>                                                                                                    |
| <ul> <li>Созудани</li> <li>Созусправляется справляется справляется с созуствение с созуствение с сози с сози с с</li></ul> | дать новог<br>ные в спра<br>дать новог<br>авочника ф | о сотрудника и ввес<br>вочник физических л<br>о сотрудника, выбра<br>изических лиц | ги его личные<br>іиц<br>в его из                     | <u>Открыть</u><br><u>лиц для в</u> | <u>справочник физ</u><br>зыбора       | ических                       | Если сотрудник ранее уже<br>работал в организации<br>Необходимо выбрать вариант<br>«Создать нового сотрудника,                                              |
| Имя:                                                                                                    | Закиров І                                            | Альяс Тагирович                                                                    |                                                      |                                    |                                       |                               | выбрав его из справочника<br>физических динь и дадее выбрать                                                                                                |
| ФИО:                                                                                                    | Закиров                                              |                                                                                    | Ильяс                                                |                                    | Тагирович                             |                               | физлицо из списка.                                                                                                    |
| Общее<br><u>Личны</u><br>Дата (<br>Пол:<br><u>Более</u>                                                                                                    | Трудово<br>не данным<br>рождения:<br>подробно        | й договор Дополни<br>э<br>08.08.1970<br>Мужской ×<br>о физическом лице             | тельно<br>Страховой і<br>Код ИФНС<br>Закиров Ильяс 1 | номер П⊄<br>: [1651<br>Гагирович   | РР: <b>(124-654-</b><br>ИНН: 16511179 | 6 <mark>54 58</mark><br>94687 | В поле "Наименование" нажать на<br>кнопку выбора из списка, можно<br>выбрать предложенные варианты<br>или задать произвольное<br>дополнение к наименованию. |
| Данны                                                                                                    | не сотруд                                            | ника                                                                               |                                                      |                                    |                                       |                               |                                                                                                    |
| Наиме                                                                                                    | енование:                                            | Закиров Ильяс Таги                                                                 | рович                                                |                                    |                                       | -                             |                                                                                                    |
| Вид до                                                                                                    | оговора:                                             | Трудовой договор                                                                   |                                                      |                                    |                                       |                               |                                                                                                    |
| Орган                                                                                                    | изация:                                              | 000 «Стогрус»                                                                      |                                                      | Q                                  |                                       |                               |                                                                                                    |
| Вид за                                                                                                    | анятости:                                            | Основное место раб                                                                 | боты                                                 |                                    |                                       |                               |                                                                                                    |
| Табел                                                                                                    | ыный №:                                              | 0000000001                                                                         | Перейти к вво                                        | оду данны:                         | х трудового дого                      | вора                          |                                                                                                    |
| г.<br>Группа с                                                                                                    | отрудника                                            | :                                                                                  |                                                      |                                    |                                       | x                             | Скрыть этч информацию о справочнике                                                                                                    |
|                                                                                                    |                                                      | <i>n</i> *                                                                         |                                                      |                                    | Трудо                                 | вой догово                    | ор Печать <b>- ОК</b> Записать Закрыти                                                                                                    |

Рисунок 26 – Ввод общих данных о сотруднике

Если сотрудник ранее уже работал в одной из организаций или его личные данные уже были предварительно внесены в справочник физических лиц, тогда необходимо выбрать соответствующий элемент из справочника Физические лица.

Введем в справочник новый элемент, выбирая нового сотрудника из справочника физических лиц (рисунок 26).

На закладке «Трудовой договор» можно заполнить реквизиты трудового соглашения, условия приема на работу в организацию (рисунок 27). При нажатии на кнопку «Печать» можно получить печатную форму трудового договора.

| Общее Трудова   | ой договор Дополнительно                            |
|-----------------|-----------------------------------------------------|
| Договор №:      | 0000001 от: 01.01.2011 🔟                            |
| Действует с:    | 01.01.2011 🔲 по 🛛 . 🔲 Испытательный срок, мес.: 0,0 |
| Обособл. подр.: | 000 «Стогрус» 9                                     |
| Подразделение:  | Администрация 🔍                                     |
| Должность:      | Директор 🔍                                          |
| График работы:  | Пятидневка 🔍 Кол. ставок: 1,00 🗘                    |
| Основная опла   | ата при приеме на работу                            |
| Вид расчета:    | Оклад по дням 🔍                                     |
| Тариф \ Оклад:  | 30 000,00 📾                                         |
|                 |                                                     |

Рисунок 27 – Условия трудового договора

Аналогичным образом заполните справочник «Сотрудники организаций» данными, приведенными в таблице 3.

| Таблица 3 – Сотрудники ООО «Стогр | yc» |
|-----------------------------------|-----|
|-----------------------------------|-----|

| ФИО                           | Подразде-<br>ление | Должность                     | График<br>работы | Вид<br>расчета   | Тариф /<br>Оклад |
|-------------------------------|--------------------|-------------------------------|------------------|------------------|------------------|
| Афанасьева<br>Римма Радиковна | Бухгалте-<br>рия   | Главный<br>бухгалтер          | Пятидневка       | Оклад по<br>дням | 15 000           |
| Ворожцова Ольга<br>Павловна   | Отдел<br>кадров    | Специалист<br>по кадрам       | Пятидневка       | Оклад по<br>дням | 8 000            |
| Нуриева Алсу<br>Ильясовна     | Отдел<br>кадров    | Начальник<br>отдела<br>кадров | Пятидневка       | Оклад по<br>дням | 10 000           |
| Иванов Игорь<br>Васильевич    | Цех № 1            | Начальник<br>цеха             | Пятидневка       | Оклад по<br>дням | 12 000           |

Продолжение таблицы 3

| ФИО                         | Подразде-<br>ление | Должность | График<br>работы    | Вид<br>расчета                     | Тариф /<br>Оклад |
|-----------------------------|--------------------|-----------|---------------------|------------------------------------|------------------|
| Кашапов Ришат<br>Робертович | Цех № 1            | Охранник  | График 4<br>Смена А | Оплата<br>по<br>часовому<br>тарифу | 40               |
| Данилов Гаяз<br>Петрович    | Цех № 1            | Охранник  | График 4<br>Смена Б | Оплата<br>по<br>часовому<br>тарифу | 40               |
| Демидов Артур<br>Максимович | Цех № 1            | Охранник  | График 4<br>Смена В | Оплата<br>по<br>часовому<br>тарифу | 40               |
| Ларина Олеся<br>Михайловна  | Цех № 1            | Инженер   | Пятидневка          | Оклад по<br>часам                  | 7 000            |

## Прием на работу

Документом «Прием на работу в организацию» (пункт меню Кадровый учет – Кадровый учет – прием на работу в организацию) регистрируется прием сотрудников на работу в организацию, а также необходимость расчета для этих сотрудников основного начисления - оклада или часового тарифа (в зависимости от указанной в документе формы оплаты труда). В соответствующих полях документа указываются:

- Организация (по умолчанию это организация, указанная в настройках пользователя);
- Ответственный (по умолчанию это ответственный, указанный в настройках пользователя);
- В табличной части «Сотрудники» в обязательном порядке указывается:
- список принимаемых на работу сотрудников организаций;
- подразделения и должности организации, куда принимаются сотрудники;
- даты приема на работу и графики работы;
- количество занимаемых ставок.

На закладке «Начисления» указываются размеры основного начисления и, если нужно, персональных надбавок, назначаемых сотруднику при приеме на работу.

Кроме обязательной информации о сотруднике в документе можно дополнительно указать:

- периоды работы, если сотрудники принимаются временно, при этом в текущие задачи пользователя выводится напоминание о необходимости увольнения;
- принимаются ли сотрудники на испытательный срок.

Для этого в табличном поле со списком сотрудников следует добавить соответствующие колонки для ввода информации при помощи диалога настройки списка

Введите документ на сотрудника Афанасьеву Р.Р. Для этого с помощью кнопки «добавить» откройте форму нового документа «Прием на работу в организацию».

«По умолчанию» кадровые документы каждого вида имеют независимую нумерацию. Очередной номер (в пределах года) присваивается автоматически. Вместе с тем, в программе можно установить режим единой нумерации всех кадровых документов.

Дата документа (реквизит «от») должна соответствовать дате бумажного аналога приказа о приеме на работу.

Помимо номера и даты документа, в шапке формы указывается:

- организация, прием на работу в которую регистрируется;
- лицо, ответственное за ввод документа.

В форме документа «Прием на работу в организацию» имеется две закладки «Работники» и «Начисления».

На закладке «сотрудники» указывается:

- лицо, принимаемое на работу (из справочника «Физические лица»);
- подразделение, в которое работник принимается на работу (из справочника «Подразделения организаций»);
- занимаемая должность (из справочника «Должности организаций»);
- занимаемая ставка;
- дата приема;
- испытательный срок в месяцах (если он установлен);
- условия приема (если они предусмотрены трудовым договором);
- график работы.

На закладке «*Начисления*» указывается, какие плановые начисления необходимо ежемесячно производить в пользу работников в соответствии с условиями заключенного трудового договора.

Заполните документ данными, как показано на рисунках 28, 29.

| 🚹 Прием на работу в организацию: Проведен .                                                                                |                                  |        |             |                           |               |  |
|----------------------------------------------------------------------------------------------------|----------------------------------|--------|-------------|---------------------------|---------------|--|
| Действия 🛛 🛃 🔯 🔯                                                                                                    | 🔹 Перейти 🔹 📑 🖁                  | ?      |             |                           |               |  |
| Номер: 00000000001 от. 01.01.2011 12:00:00 🖬<br>Организация: 000 «Стогрус» С Ответственный: Афанасьева Римма Радиковна 🗙 С |                                  |        |             |                           |               |  |
| Сотрудники Начисления                                                                                                    |                                  |        |             |                           |               |  |
| № Таб. № Сотрудник                                                                                                    | Подразделение<br>Должность       | Ставка | Дата приема | Испытатель<br>Условия при | График работы |  |
| 1 000000002 Афанасьева Римма<br>Радиковна                                                                                  | Бухгалтерия<br>Главный бухгалтер | 1,00   | 01.01.2011  |                           | Пятидневка    |  |

Рисунок 28 – Закладка «Сотрудники» документа «Прием на работу в организацию»

| 🙌 Прием на работу в организаци | ю: Проведен           |                   |                          | _ 🗆 X     |
|--------------------------------|-----------------------|-------------------|--------------------------|-----------|
| Действия - 🛃 🔯 🔯 🚹             | 🔄 - 🛛 Перейти - 📑 👫 🥐 |                   |                          |           |
| Номер: 0000000001 от: 0        | 1.01.2011 12:00:00 🖽  |                   |                          |           |
| Организация: 000 «Стогрус»     | 🗣                     | Ответственный: Аф | анасьева Римма Радиковна | x Q       |
| Сотрудники Начисления          |                       |                   |                          |           |
| 🔄 Добавить 🗏 式 🎽 🏬 🕇           |                       |                   |                          |           |
| № Сотрудник                    | Вид расчета           | Показатели для ра | осчета начисления        |           |
| 1 Афанасьева Римма Радиковна   | Оклад по дням         | Тарифная ставка г | месячная                 | 15 000,00 |
|                                |                       |                   |                          |           |

Рисунок 29 – Закладка «Начисления» документа «Прием на работу в организацию»

При помощи кнопки «Записать» сохраните документ в системе. Кнопка «Печать» предназначена для формирования Унифицированных форм № Т-1 и Т-1а. С помощью кнопки «ОК» проведите документ и закройте форму документа.

Для проведения документа можно воспользоваться кнопкой панели действии документа, чтобы отменить проведение можно использовать кнопку кнопку

Для того, чтобы ввести документ о приеме на работу на сотрудника Закирова И.Т. откройте список сотрудников организации. Выберите нужную фамилию, после этого выберите пункт меню Создать документ – Прием на работу в организацию (рисунок 30).

| 🙎 Ли | чные данные сотрудника 🔋 😫 Использовать и | ерархию 🧣 | ОСоздать документ 🔻 | Упорядочить по 👻 ? | <u>)</u>    |   |
|------|-------------------------------------------|-----------|---------------------|--------------------|-------------|---|
| Opra | анизация: 000 «Стогрус»                   | •         | Прием на работу в   | в организацию      |             |   |
| Сотр | рудники                                   |           | Кадровое переме     | щение организаций  |             | ^ |
| Наи  | менование 🔹 Подразделение                 | Долж      | Увольнение из ор    | ганизаций          | ринят Аванс |   |
| -    | Афанасьева Римма Р.,, Бухгалтерия         | Глав      | -                   | 1 15               | — 1.01.2011 |   |
| -    | Ворожцова Ольга Па                        |           | Отпуск              |                    |             |   |
| -    | Данилов Гаяз Петров                       |           | Больничный лист     |                    |             |   |
| -    | Демидов Артур Макс                        | _         | UCN                 | овное место работы |             |   |
| -    | Закиров Ильяс Тагир                       |           | Осн                 | овное место работы |             |   |
| -    | Иванов Игорь Василь                       |           | Осн                 | овное место работы |             |   |
| -    | Кашапов Ришат Робе                        |           | Осн                 | овное место работы |             |   |
| -    | Ларина Олеся Михай                        |           | Осн                 | овное место работы |             |   |
| -    | Нуриева Алсу Ильясо                       |           | Осн                 | овное место работы |             |   |

Рисунок 30 – Прием на работу из списка сотрудников

После этого открывается заполненный документ на выбранного сотрудника, необходимо проверить правильность заполнения данных и провести документ.

| ł | 🛉 При                    | іем на рабо              | оту в организацию:          | Новый *                            |           |               |                           | _ 🗆 >              | × |
|---|--------------------------|--------------------------|-----------------------------|------------------------------------|-----------|---------------|---------------------------|--------------------|---|
| Д | ейств                    | ия 🕶 🛛 🛃 🛛               | 🛛 🔖 🔁 💺 💺                   | 🔹 Перейти 🔹 📑                      | ?         |               |                           |                    |   |
| ŀ | Іомер                    | :                        | or: 01.0                    | 1.2011 0:00:00 🖽                   |           |               |                           |                    |   |
| ( | Органи                   | изация: О                | 00 «Стогрус»                |                                    | Отв       | етственный: 🛛 | Фанасьева Рим             | иа Радиковна 📖 🗙 🔍 | ] |
| ſ |                          |                          |                             |                                    |           |               |                           |                    |   |
|   | Corpy                    | дники пачи<br>]обавить 📑 | асления                     | 🖡 🛃 🛃 Заполнит                     | ъ 🗸 Подбо | p             |                           |                    | ] |
|   | N≗                       | Таб. №                   | Сотрудник                   | Подразделение<br>Должность         | Ставка    | Дата приема   | Испытатель<br>Условия при | График работы      |   |
|   | 1                        | 0000000005               | Ворожцова Ольга<br>Павловна | Отдел кадров<br>Специалист по кадр | 1,00      | 01.01.2011    |                           | Пятидневка         |   |
|   | 2                        | 000000008                | Данилов Гаяз<br>Петрович    | Цех № 1<br>Охранник                | 1,00      | 01.01.2011    |                           | График 4 Смена Б   |   |
|   | 3                        | 0000000009               | Демидов Артур<br>Максимович | Цех № 1<br>Охранник                | 1,00      | 01.01.2011    |                           | График 4 Смена В   |   |
|   | 4                        | 0000000004               | Иванов Игорь<br>Васильевич  | Цех № 1<br>Начальник цеха          | 1,00      | 01.01.2011    |                           | Пятидневка         |   |
|   | 5                        | 0000000007               | Кашапов Ришат<br>Робертович | Цех № 1<br>Охранник                | 1,00      | 01.01.2011    |                           | График 4 Смена А   |   |
|   | 6                        | 0000000006               | Ларина Олеся<br>Михайловна  | Цех № 1<br>Инженер                 | 1,00      | 01.01.2011    |                           | Пятидневка         |   |
|   | 7                        | 0000000003               | Нуриева Алсу<br>Ильясовна   | Отдел кадров<br>Начальник отдела к | 1,00      | 01.01.2011    |                           | Пятидневка         |   |
|   | (j) Документ не проведен |                          |                             |                                    |           |               |                           |                    |   |
| • | бомме                    | нтарий:                  |                             |                                    |           |               |                           |                    | ] |
|   | Исп                      | равить 🔻                 |                             |                                    |           | Форма Т-1     | а Печать 🕶 О              | К Записать Закрыт  | ь |

Рисунок 31 – Документ «Прием на работу в организацию»

Для приема на работу оставшихся сотрудников откройте форму нового документа «Прием на работу в организацию». Выберите действие табличной части Заполнить – Сотрудниками. После этого документ автоматически заполниться данными о сотрудниках, которые введены в справочник «Сотрудники» и для которых еще не зарегистрированы приказы о приеме на работу. Проверьте все данные по сотрудникам и сохраните документ (рисунок 31).

### Табель учета рабочего времени

Документ «Табель учета рабочего времени» предназначен для ввода информации об использовании рабочего времени в соответствии с Постановлением Госкомстата России от 5 января 2004 г. № 1. В соответствующих полях документа указываются:

- Организация (по умолчанию это организация, указанная в настройках пользователя);
- Ответственный (по умолчанию это ответственный, указанный в настройках пользователя);
- Месяц (по умолчанию текущий месяц) определяет, к какому месяцу относятся данные о фактическом времени;
- Подразделение если указано подразделение, документ будет автоматически заполняться данными сотрудников этого подразделения.

В табличной части документа указываются:

- Сотрудник,
- Отработанные часы/дни в зависимости от способа ввода данных.

В «Табель учета рабочего времени» можно вводить данные подробно – по дням, или сводно – за весь месяц. В этом документе данные вводятся по дням. Вы можете изменить способ ввода данных. Рабочее время вводится за определенный месяц (в этом документе – за январь), при этом вы можете ввести данные как за все дни месяца, так и за первую или вторую его половину или за произвольный период.

Данные о затратах рабочего времени за день вводятся с использованием условных обозначений (кодов) затрат в следующем виде: «Я 8» или, если нужно указать несколько кодов, «Я 8 Н 3» (т.е. за день отработано 8 часов, из них 3 часа ночные) или «Я 6 ПР 2» (т.е. за день отработано 6 часов, прогул 2 часа).

Заполните табель отработанного времени на охранников организации. Сделать это можно с помощью кнопки «Заполнить» - «По списку сотрудников». В дополнительном окне необходимо указать, что в документ

необходимо перенести информацию о сотрудниках, имеющих должность «Охранник» (рисунок 32).

| 📣 Формирование списка                      | а сотруд  | ников Х       |  |  |
|--------------------------------------------|-----------|---------------|--|--|
| По состоянию на:                           | 01.01     | .2011         |  |  |
| 💌 Включать уволенных посл                  | ne: 01.01 | .2011         |  |  |
| Отборы                                     |           |               |  |  |
| 동 철 중 요                                    |           |               |  |  |
| Поле Тиг                                   | п сравн   | Значение      |  |  |
| 🗸 Организация 🛛 Рав                        | вно       | 000 «Стогрус» |  |  |
| 🗌 Подразделение 🛛 Раз                      | вно       |               |  |  |
| <ul> <li>Должность</li> <li>Рав</li> </ul> | вно       | Охранник      |  |  |
| Сотрудник В с                              | писке     |               |  |  |

Рисунок 32 – Окно формирования списка сотрудников

После этого документ заполнится автоматически данными о графиках работы сотрудников (рисунок 33). Кнопка «Печать» предназначена для формирования Унифицированной формы № Т-13.

| 🖥 Табель учета рабочего временис За Январь 2011. Проведен 💶 🗆 🗴                                                                                                    |                                                                                                    |                                                                                                    |  |  |  |  |  |  |
|----------------------------------------------------------------------------------------------------|----------------------------------------------------------------------------------------------------|----------------------------------------------------------------------------------------------------|--|--|--|--|--|--|
| Действия • 📑 🛛 💺 🎦 🧏 Перейти • ? 📑 🚝                                                                                                    |                                                                                                    | <b>1</b>                                                                                                    |  |  |  |  |  |  |
| Организация: 000 «Стогрус»                                                                                                    | Q         Howep:         00000000001         or:         20.01.2011 12:00:00         III           X         Otherscreenergy Addresscreene Planning Partworks                                                                                                    | м<br>бель ччета рабочего времени                                                                                                    |  |  |  |  |  |  |
| Нацизанение<br>Месяц (Январь 2011<br>Ф Весь месяц (Январь 2011 г)<br>Первая половина месяца (1-15 января)<br>Вторая половина месяца (16-31 января)<br>о с. (01.01.2011 п. от. (31.01.2011<br>Сотрудники организации | осла за раски с ракими пробло<br>дики, ими седино - за весь<br>яц. В этом документе данные<br>итоя по дняк. Вы можете<br>енить способ ввода данные<br>като по санка. Вы можете<br>енить способ ввода данные<br>ими несяца, так и за переую<br>покате вести данные как за<br>дни месяца, так и за переую<br>извольный период.                                                                                                    |                                                                                                    |  |  |  |  |  |  |
| Подбор Заполнить + 😫 Добавить 😫 🎽 🛊 🌉 🏭                                                                                                    | При<br>маж<br>4 5 6 7 8 9 10 11 12 13 14 15 16 17 18 19<br>отра                                                                                                    | редактировании данных вы<br>ете просто вводить число<br>юботанных часов, вводить                                                          |  |  |  |  |  |  |
| сб вс пи<br>1 000000009 Данилов Гаяз Я 20 дн 240 ч. В В Я 1<br>Петрович Н 20 дн 10 ч. Н 2<br>Н 20 дн 10 ч.                                                                                                    | art         cp         vr         rd         66         en         en         en         cp         vr         rd         66         676         698           R12         R12 <td< td=""><td>іенное обозначение<br/>эльзования рабочего времени<br/>явка, Б - больничный и т.д.,<br/>зобнее - см. <u>справку</u>). Если в</td></td<> | іенное обозначение<br>эльзования рабочего времени<br>явка, Б - больничный и т.д.,<br>зобнее - см. <u>справку</u> ). Если в                |  |  |  |  |  |  |
| 2 0000000003 Демидов Артур<br>Максимович Я 21 дн 252 ч. Я 12 Я 12 В<br>ВЧ 11 дн 22 ч. ВЧ 2 ВЧ 2<br>Н 21 дн 108 ч. Н 8 Н 8                                                                                           | B 712 712 712 712 712 712 712 712 712 712                                                                                                    | а день неооходимо ввести<br>колько видов использования<br>рчего времени, вы можете<br>эти несколько буквенных                             |  |  |  |  |  |  |
| 3 000000007 Кашапов Ришат Я 21 дн 252 ч. Я 12 Я 12<br>Робертович ВЧ 10 дн 20 ч. ВЧ<br>Н 10 дн 80 ч. Н 8                                                                                                    | R12         B         R12         R12         R12         R12         B         R12         R12         R13         R13         R13         R13         R14         R13         R14         R14                                                                                                    | значений с отработанными<br>ми, например: "Я 6, Н 2" и                                                                                    |  |  |  |  |  |  |
| C C C C C C C C C C C C C C C C C C C                                                                                                    | B cs<br>30.1<br>90<br>0000<br>0000<br>0000<br>0000<br>0000<br>0000<br>000                                                                                                    | язи с приказом №152н от<br>2.2009 с 01.01.2010 года<br>енились условные<br>яначения отписков по чходи за<br>хрыть этц информацию о Табеле |  |  |  |  |  |  |
|                                                                                                    | @ Ne                                                                                                    | чать ОК Записать Закрыть                                                                                                    |  |  |  |  |  |  |

Рисунок 33 – Табель учета рабочего времени

### Расчет при увольнении сотрудника

Документом «Увольнение из организации» регистрируется увольнение сотрудников из организации, а также «прекращается» расчет для этих сотрудников всех назначенных им постоянных начислений и удержаний. В соответствующих полях документа указываются:

Организация (по умолчанию это организация, указанная в настройках пользователя);

- Ответственный (по умолчанию это ответственный, указанный в настройках пользователя);

В табличной части документа указываются:

– увольняемый сотрудник;

– даты и причины увольнения;

- нужно ли «прекращать» предоставление стандартных вычетов.

8 февраля сотрудник Данилов Г.П. написал заявление об увольнении по собственному желанию. Введите документ «Увольнение из организации» (меню Кадровый учет – Кадровый учет – Увольнение из организаций), заполните все реквизиты (рисунок 34).

| 🙀 Увольнение из организаций: Проведе     | н*                                            |                    |                      |       | _ 🗆 X          |  |  |  |
|------------------------------------------|-----------------------------------------------|--------------------|----------------------|-------|----------------|--|--|--|
| Действия 🛛 🛃 🔯 🔀 Перейти                 | • ? = *=                                      |                    |                      |       |                |  |  |  |
| Номер: 0000000001 от: 20.02.2011         | 12:00:00 🖽                                    |                    |                      |       |                |  |  |  |
| Организация: 000 «Стогрус» Q             |                                               |                    |                      |       |                |  |  |  |
| Ответственный: Афанасьева Римма Радиковн | Ответственный: Афанасьева Римма Радиковна 🛛 🗙 |                    |                      |       |                |  |  |  |
| Сотрудники                               |                                               |                    |                      |       |                |  |  |  |
| 🔄 Добавить 🔄 🔩 🎽 🔜 👔 🖡 🛔                 | 👫 Заполнить 🕶 Подбор                          |                    |                      |       |                |  |  |  |
| Nº Таб. № Сотрудник                      | Дата увольнения                               | Прекращать         | Компенсация          | Дней  | Рабочий год    |  |  |  |
|                                          | Статья ТК РФ Основание                        | стандартные вычеты | Порядок расчета      |       | по             |  |  |  |
| 1 000000008 Данилов Гаяз Петрович        | 05.02.2011                                    | ✓                  | Компенсация          | 2,33  | 01.01.2011     |  |  |  |
|                                          | п. 3 ст. 77 ТК заявление                      | раб                | По календарным д     |       | 05.02.2011     |  |  |  |
|                                          |                                               |                    |                      |       |                |  |  |  |
|                                          |                                               |                    |                      |       |                |  |  |  |
|                                          |                                               |                    |                      |       |                |  |  |  |
|                                          |                                               |                    |                      |       |                |  |  |  |
|                                          |                                               |                    |                      |       |                |  |  |  |
|                                          |                                               |                    |                      |       |                |  |  |  |
|                                          |                                               |                    |                      |       |                |  |  |  |
| 👔 Документ проведен                      |                                               |                    |                      |       |                |  |  |  |
| · · · · · · · · · · · · · · · · · · ·    |                                               |                    |                      |       |                |  |  |  |
| V .                                      |                                               |                    |                      |       |                |  |  |  |
| Комментарии:                             |                                               |                    |                      |       |                |  |  |  |
| 🖕 Исправить 🕶                            |                                               | φ                  | орма Т-8а 🛛 Печать 🕶 | OK 3a | писать Закрыть |  |  |  |

Рисунок 34- Увольнение из организации

Документ «Расчет при увольнении сотрудника организаций» (меню Расчет зарплаты по организациям – Первичные документы – Расчет при

увольнении сотрудника организаций) вводится для начисления различных предусмотренных трудовым законодательством компенсаций при увольнении:

– Выходное пособие;

 Компенсация за неиспользованный (удержание за неотработанный) отпуск;

- Сохраняемый средний заработок на период трудоустройства.

В соответствующих полях документа указываются (рисунок 35):

 Организация (по умолчанию это организация, указанная в настройках пользователя);

 Ответственный (по умолчанию это ответственный, указанный в настройках пользователя);

 Месяц начисления (по умолчанию текущий месяц) – определяет, в расчетном листке какого месяца будет отражено начисление;

- Сотрудник - выбирается из списка сотрудников организации;

- Приказ об увольнении сотрудника и дата увольнения;

- Количество дней (часов) компенсаций.

| Действия • • • Провести : ? : ? : ?: Имарсание странизация: ООО «Стогрус» • Номер: ООООООООО от: 06.02.2011 0.00.00 Месяц начисления: Февраль 2011 • • Ответственный: Афанасьева Римма Радиковна |       |
|----------------------------------------------------------------------------------------------------|-------|
| Организация: 000 «Стогрус» ч Номер: 0000000001 от: 06.02.2011 0:00:00                                                                                                    | S) 12 |
| Месяц начисления: Февраль 2011 Стретственный: Афанасьева Римма Радиковна                                                                                                    |       |
|                                                                                                    | (Q    |
| Сотрудник: Данилов Гаяз Петрович 🔍                                                                                                    |       |
| Условия Оплата Расчет среднего заработка                                                                                                    |       |
| Приказ: Увольнение из организаций 000 🗙 🔍                                                                                                    | ^     |
| Дата: 05.02.2011 🖽                                                                                                    | -     |
| Отпуск                                                                                                    |       |
| За период работы с: 01.01.2011 🛅 по: 05.02.2011 🛅 Дней: 2,33 🔍 Порядок расчета: По календарным дня                                                                                               |       |
| • Компенсировать за неиспользованный                                                                                                    |       |
| Удержать за использованный авансом                                                                                                    |       |
| Компенсации при ивольнении                                                                                                    |       |
|                                                                                                    |       |
|                                                                                                    |       |
| Зараооток на время прудоустроиства за.                                                                                                    |       |
| Начислено: Средний дневной заработок:                                                                                                    |       |
| 830,55 356,46<br>Удержано: Расчетный период                                                                                                    |       |
| Рассчитать 0,00 с 01.02.2010 по 31.01.2011                                                                                                    |       |
|                                                                                                    | ~     |
|                                                                                                    | >     |
| <ul> <li>Документ рассчитан и проведен</li> </ul>                                                                                                    |       |
| Клименталий                                                                                                    | -     |
|                                                                                                    |       |

Рисунок 35 – Документ «Расчет при увольнении сотрудника организаций»

Расчет дней отпуска для компенсации. При выборе документа увольнения, количество дней отпуска, которые необходимо компенсировать или удержать, заполняется по данным выбранного документа. Если документ увольнения не выбран, то программа автоматически рассчитает количество дней отпуска для компенсации или удержания от указанной даты увольнения. В качестве периода рабочего года будет указан тот рабочий год, за который компенсируются или удерживаются дни отпуска. Если дни компенсируются или удерживаются дни отпуска. Если дни компенсируются или удерживаются дни отпуска. Если дни компенсируются или держиваются за несколько лет, то в качестве периода будет установлена дата начала первого рабочего года и дата окончания последнего.

Подготовка данных для расчета среднего заработка. На закладке «Расчет среднего заработка» отражаются данные о заработке, используемые для исчисления среднедневного (среднечасового) заработка. Среднечасовой заработок используется при исчислении выходного пособия и сохраняемого трудоустройства среднего заработка на период сотрудникам с суммированным учётом рабочего времени. В качестве расчетного периода по умолчанию используются 12 или иное количество месяцев, предшествующие месяцу увольнения. Продолжительность расчетного периода определяется в виде расчета, который будет использован для регистрации начислений (удержаний).

Если в ИБ есть данные расчетов за расчетный период, то при расчете документа эти данные вносятся в документ автоматически. Если в ИБ данные расчетов в принципе присутствуют, но у сотрудника нет заработка за автоматически установленный расчетный период, тогда в полях **Расчетный период с... по** следует уточнить используемый расчетный период и пересчитать заработок кнопкой **Рассчитать**.

Если в ИБ данные расчетов за предшествующие месяцы отсутствуют, тогда данные о заработке можно ввести вручную – в строках по видам заработка:

- По основному заработку, подлежащему индексации;
- По основному заработку, не подлежащему индексации;
- По премиям, начисленным в фиксированных суммах;
- По премиям, начисленным пропорционально отработанному времени, подлежащим индексации;
- По премиям, начисленным пропорционально отработанному времени, не подлежащим индексации;
- По годовой премии, начисленной в фиксированных суммах;
- По годовой премии, начисленной пропорционально отработанному времени, подлежащей индексации;
- По годовой премии, начисленной пропорционально отработанному времени, не подлежащей индексации.

Зафиксированные в документе данные о заработке используются во всех дальнейших расчетах «как есть» (т.е. программа не пересчитывает их даже в том случае, если произошли доначисления за прошлые месяцы, в этом случае следует провести корректировку исходного документа).

Расчет сумм к начислению. Суммы к начислению отражаются на закладке «Оплата». Для автоматического расчета этих сумм предназначена кнопка «Рассчитать начисления». Автоматически рассчитанные результаты начисления можно отредактировать.

начислений (удержаний) можно результатов Для целей анализа расчету среднего заработка использовать по каждой отчеты ИЗ компенсаций. По результатам расчета выплачиваемых начислений проведения) (удержаний) документе (после в можно получить унифицированную форму Т-61.

После этого необходимо ввести документ «Начисление зарплаты сотрудникам организации» на сотрудника Данилов Г.П. для того, чтобы произвести полный расчет с сотрудником организации надо полностью выплатить ему заработную плату.

Для предоставления на новое место работы сотруднику на руки выдается справка о доходах.

Документ «Сведения о доходах физлиц» (меню Расчет зарплаты по организациям – Налоги и взносы – Сведения о доходах физлиц 2-НДФЛ) предназначен для:

- выдачи справок о доходах сотрудникам (и другим физическим лицам, получавшим доходы) организации;
- формирования сведений о доходах для представления их в ИФНС.

При формировании сведений о доходах для представления их в ИФНС можно зарегистрировать переданные на взыскание в ИФНС суммы недоудержанного НДФЛ.

В соответствующих полях документа указываются (рисунок 36):

- Организация (документ вводится только по головным организациям; по умолчанию используется организация, указанная в настройках пользователя);
- Ответственный (по умолчанию это ответственный, указанный в настройках пользователя);
- Телефон и должность ответственного лица (по умолчанию используются телефон и должность пользователя);
- Налоговый период, за который передаются сведения;
- Уникальный идентификатор файла для передачи в ИФНС.
- В табличном поле «Справки о доходах» указывается перечень формируемых справок с указанием ставки налога, для организацийюрлиц также указываются коды по ОКАТО и КПП. При

формировании сводных справок для выдачи сотрудникам ставки налога, коды по ОКАТО и КПП не указываются.

| 🐱 Сведения о              | доходах физлиц: Не проведен 📃 🗖                                               | ×  |
|---------------------------|-------------------------------------------------------------------------------|----|
| Действия 🗸 🛃              | 🔃 🔄 🚹 Перейти - ? 📑 🚝                                                         |    |
| Номер:                    | 0000000001 от: 20.02.2011 12:00:00 🖪                                          |    |
| Организация:              | 000 «Стогрус» 9 Налоговый период: 2011 🗘                                      |    |
| Ответственный:            | Афанасьева Римма Радиковна 🗙 🔍                                                |    |
| Должность:                | Главный букгалтер × Телефон: (8555) 35-36-74                                  |    |
| Сведения фор              | мируются для                                                                  |    |
| 🔘 передачи в              | ИФНС с идентификатором файла: e8a0(459-3d73-4330-9068-4b0925(3818d            |    |
| 💿 выдачи на р             | уки сотрудникам (сводные)                                                     |    |
| 🔘 выдачи на р             | уки работникам для декларирования (в разрезе ставок и кодов по ОКАТО)         |    |
| Справки о дох             | юдах                                                                          |    |
| 🔚 Добавить                | 🔄 🔩 🎽 🏬 👔 🎚 🛃 🛃 Заполнить - Пронумеровать 🛛 Подбор                            |    |
| № Физическо<br>1 Причиско | ое лицо № справки                                                             | -1 |
| Т Даниловт                | аяз петрович                                                                  |    |
|                           |                                                                               |    |
|                           |                                                                               |    |
|                           |                                                                               |    |
|                           |                                                                               |    |
|                           |                                                                               |    |
| Комментарий:              |                                                                               |    |
|                           | 🚔 <b>Печать</b> Получить Файл Получить Файл на диск <b>ОК Записать Закр</b> е | ль |

Рисунок 36 - Документ «Сведения о доходах физлиц»

Меню «Заполнить» позволяет внести в табличную часть всех физических лиц, получавших доходы в организации в указанном налоговом периоде, с указанием налоговых ставок, по которым производилось исчисление налога. Кнопка «Пронумеровать» позволяет восстановить нумерацию справок с учетом всех справок, ранее зарегистрированных в ИБ. Кнопка «Получить файл» позволяет сформировать файл для передачи в ИФНС. Кнопка «Получить файл на диск» позволяет скопировать этот файл непосредственно на дискетку. Имя файла для передачи в ИФНС содержит уникальный идентификатор, который присваивается при создании документа и может быть обновлен кнопкой. Кнопка «Печать» позволяет получить формы 2-НДФЛ и реестра справок (при передаче в ИФНС) для вывода на принтер

## (рисунок 37).

|                                                    |                                                 |                                                            |                                |                                             |                              |            | ر<br>ز           | /тверждена Прик<br>от 1310 2006 № | азом ФНС России<br>СА.ЭЗ-Л4/7Л6/20 |
|----------------------------------------------------|-------------------------------------------------|------------------------------------------------------------|--------------------------------|---------------------------------------------|------------------------------|------------|------------------|-----------------------------------|------------------------------------|
| CIID                                               |                                                 |                                                            |                                |                                             |                              |            | 20.02.204        |                                   | Форма 2-НДФЛ                       |
| CIIP                                               | авка о д                                        | υχομαχ φηзη                                                | IECKULU                        | лица за 2011 г                              | год № 1                      |            | OT 20.02.201     | вифнс                             | Nº 1631                            |
| <b>1. Дан</b><br>1.1. И<br>1.2. На<br><b>000 «</b> | ные о нал<br>НИКПП для<br>именовани<br>Стогрус» | оговом агенте<br>организации или ИН<br>не организации/Фами | IH для физич<br>плия, имя, от  | неского лица <b>16</b><br>гчество физическо | <b>51025046</b> /<br>го лица | 165101001  |                  |                                   |                                    |
| 1.3. Ko                                            | д ОКАТО                                         | 54612314646                                                |                                |                                             | 1.4. Теле                    | фон        | 8 (8555) 35-36-7 | 4                                 |                                    |
| <b>2. Дан</b><br>2.1. ИІ                           | ныеофия<br>⊮ <u>1623</u>                        | ическом лице - по<br>00235600                              | <b>лучателед</b><br>2.2. Фами. | <b>оходов</b><br>пия, Имя, Отчеств          | о Данил                      | ов Гаяз Пе | трович           |                                   |                                    |
| 2.3. C1                                            | атус (1-ре                                      | зидент, 2-нерезиден                                        | т) <u>1</u> :                  | 2.4. Дата рождени:                          | a 22.12.1                    | 971        | 2.5. Граждано    | ство (код страны                  | i) <b>643</b>                      |
| 2.6. Ko                                            | д документ                                      | га, удостоверяющег                                         | о личность                     | 21                                          | 2.7. Ce                      | рия, номер | документа        | 90 03 524125                      |                                    |
| 2.8. Aļ                                            | црес места                                      | жительства в Росс                                          | ийской Феде                    | рации: почтовый                             | индекс 4                     | 23570      | код региона      | 16                                |                                    |
| райо                                               | н Нижнека                                       | мский р-н                                                  |                                | город Нижнека                               | МСК Г                        | нася       | еленный пункт    |                                   |                                    |
| улиц                                               | а Мира пр                                       | -кт                                                        |                                | до                                          | м <u>4</u>                   | корпу      | °C               | квартира                          | 234                                |
| 2.9. Aļ                                            | црес в стра                                     | не проживания: Код                                         | страны:                        | Адрес                                       |                              |            |                  |                                   |                                    |
| 3. Дох                                             | оды, обла                                       | гаемые по ставке                                           | 13% (30%)                      | )                                           |                              |            |                  |                                   |                                    |
| Месяц                                              | Код                                             | Сумма дохода                                               | Код                            | Сумма вычета                                | Месяц                        | Код        | Сумма            | Код вычета                        | Сумма вычета                       |
|                                                    | дохода                                          |                                                            | вычета                         |                                             |                              | дохода     | дохода           |                                   |                                    |
| 01                                                 | 2000                                            | 10480.00                                                   |                                |                                             |                              |            |                  |                                   |                                    |
| 02                                                 | 2000                                            | 2096.00                                                    |                                |                                             |                              |            |                  |                                   |                                    |
| 02                                                 | 2012                                            | 830.55                                                     |                                |                                             |                              |            |                  |                                   |                                    |
|                                                    |                                                 |                                                            |                                |                                             |                              |            |                  |                                   |                                    |
|                                                    |                                                 |                                                            |                                |                                             |                              |            |                  |                                   |                                    |
|                                                    |                                                 |                                                            |                                |                                             |                              |            |                  |                                   |                                    |
|                                                    |                                                 |                                                            |                                |                                             |                              |            |                  |                                   |                                    |
|                                                    |                                                 |                                                            |                                |                                             |                              |            |                  |                                   |                                    |
|                                                    |                                                 |                                                            |                                |                                             |                              |            |                  |                                   |                                    |

Рисунок 37 - Справка формы 2-НДФЛ

### Больничный лист

Документ «Начисление по больничному листу» (меню Расчет зарплаты по организациям – Неявки – Начисление по больничному листу) вводится тогда, когда сотрудник предъявляет к оплате листок нетрудоспособности.

В соответствующих полях документа указываются:

Организация (по умолчанию это организация, указанная в настройках пользователя);

– Ответственный (по умолчанию это ответственный, указанный в настройках пользователя);

- Месяц начисления (по умолчанию текущий месяц) - определяет, в

расчетном листке какого месяца будет отражено начисление;

 Сотрудник – выбирается из списка сотрудников организации, имеющих в организации основное место работы или принятых по внешнему совместительству.

Если предъявленный листок нетрудоспособности является продолжением оплаченного ранее больничного листа, то в форме документа следует установить флажок «Продолжение листка» и указать больничный лист, продолжением которого является текущий.

Поля «Входящие серия и номер» заполняются данными из соответствующих полей Листка нетрудоспособности.

В разделе «Больничный лист (Условия, показатели)» в соответствующем поле указывается причина нетрудоспособности:

при оплате больничных листков, выданных в связи с заболеванием или травмой, в том числе в связи с операцией по искусственному прерыванию беременности или осуществлением экстракорпорального оплодотворения, — выбирается значение «Заболевание или травма»;

при оплате больничных листков, выданных в связи с уходом за больным ребенком до 15 лет — выбирается значение «Уход за больным ребенком», при этом возраст ребенка и другие особенности выплаты пособия уточняются в дополнительном поле «В случае ухода за ребенком»;

 при оплате больничных листков, выданных в связи с отпуском по беременности и родам (отпуском в связи с усыновлением (удочерением) непосредственно из роддома), — выбирается значение «Отпуск по беременности и родам»;

 при оплате больничных листков, выданных в связи с несчастным случаем на производстве или профзаболеванием, — выбирается значение «Травма на производстве», конкретный случай нетрудоспособности уточняется на закладке «Оплата» оборота больничного листа;

при оплате больничных листков, выданных в случае долечивания в установленном порядке в санаторно-курортных учреждениях, расположенных на территории Российской Федерации, непосредственно после стационарного лечения, — выбирается значение «Долечивание в санаторно-курортных учреждениях»;

при оплате больничных листков, выданных в связи с карантином застрахованного лица, а также карантином ребенка в возрасте до 7 лет, посещающего дошкольное образовательное учреждение, или другого члена семьи, признанного в установленном порядке недееспособным, выбирается значение «Карантин»;

при больничных оплате листков. выланных в связи с осуществлением протезирования медицинским по показаниям В стационарном специализированном учреждении, выбирается

42

значение «Протезирование в стационаре»;

 при оплате больничных листков, выданных в связи с уходом за больным членом семьи старше 15 лет — выбирается значение «Уход за больным взрослым членом семьи».

В первичных документах в поле «Дата начала нетрудоспособности» указывается дата начала освобождения от работы.

В полях «Освобождение от работы с... по...» указывается период нетрудоспособности (весь период целиком, даже если записей в разделе «Освобождение от работы» Листка нетрудоспособности несколько) и при наличии — дата нарушения режима.

В поле «Назначить пособие с» указывается иная дата начала выплаты пособия в тех случаях, когда пособие выплачивается не с первого дня нетрудоспособности (например, заболевание началось в период отпуска за свой счет и пособие выплачивается со дня, когда сотрудник должен был выйти на работу).

Процент оплаты больничного (поле «Процент оплаты», для листковпродолжений копируется из первичного листка нетрудоспособности), а также расчета максимального порядок размера пособия временной по нетрудоспособности (поле «Ограничение размера пособия») определяются автоматически в зависимости от причины нетрудоспособности и зарегистрированного в ИБ страхового стажа сотрудника в соответствии со ст. 7 Федерального закона от 29 декабря 2006 г. № 255-ФЗ «Об обеспечении пособиями по временной нетрудоспособности, по беременности и родам граждан, подлежащих обязательному социальному страхованию».

В том случае, когда в страховой стаж сотрудника включаются так называемые «нестраховые периоды» (в соответствии с частью 1.1 ст. 16 Федерального закона от 29 декабря 2006 г. № 255-ФЗ) либо сотрудник имеет право на пособия в повышенных размерах как пострадавший от радиационного облучения, рядом с полем «Ограничение размера пособия» показывается гиперссылка, которая открывает дополнительную форму настройки размеров пособий, выплачиваемых за счет ФСС и федерального бюджета.

Провести полный расчет пособия позволяет кнопка «Рассчитать». В расположенных рядом с кнопкой информационных строках отображаются результаты расчетов, подробнее ознакомиться с ними можно в разделе «Оборот больничного листа (Расчет начислений и среднего)». На закладке «Расчет среднего заработка» отражаются данные о заработке, используемые для исчисления среднедневного заработка.

В качестве расчетного периода по умолчанию используются 12 месяцев, предшествующие началу нетрудоспособности. Если в ИБ есть данные расчетов за расчетный период, то при расчете документа эти данные вносятся

в документ автоматически. Если в ИБ данные расчетов в принципе присутствуют, но у сотрудника нет заработка за автоматически установленный расчетный период, тогда в полях «Расчетный период с... по...» следует уточнить используемый расчетный период и пересчитать заработок кнопкой «Рассчитать заработок за расчетный период».

Если в ИБ данные расчетов отсутствуют, тогда данные о заработке можно ввести вручную – в строках по видам заработка:

По основному заработку;

– По премиям.

В целях исчисления среднего заработка с учетом заработка по внутреннему совместительству в хранимые в документе данные о заработке добавлена информация о рабочем месте, по которому собран заработок. Эта информация показывается для организаций с поддержкой внутреннего совместительства.

Зафиксированные в документе данные о заработке используются во всех дальнейших расчетах «как есть» (т.е. программа не пересчитывает их даже в том случае, если произошли доначисления за прошлые месяцы, в этом случае следует провести перерасчет исходного документа).

Суммы к начислению, включая возможные сторно-записи, отражаются на закладке «Оплата». Для автоматического расчета этих сумм предназначена кнопка «Рассчитать начисления».

Все автоматически рассчитанные показатели (результат начисления, количество дней, пришедшееся на время болезни и пр.) можно отредактировать.

При автоматическом начислении пособий по временной нетрудоспособности, по беременности и родам сотрудникам, занятым в организации в том числе по внутреннему совместительству, пособие в полном размере начисляется по основному месту работы в организации, а по внутреннему совместительству регистрируется неоплачиваемое «отсутствие по болезни», период которого отражается в табеле учета отработанного времени символом **Б** (или **Р**).

Для целей анализа результатов начислений можно использовать отчет по расчету среднего заработка. По результатам расчета начислений в документе (после проведения) можно получить отчет с данными для заполнения оборота Листка нетрудоспособности.

Отражение пособий по нетрудоспособности в бухгалтерском учете производится:

 в документе «Отражение зарплаты в регл. учете» при выборе варианта отражения »автоматически, специализированными документами» или

- непосредственно документом «Начисление по больничному листу»

при выборе варианта отражения »по данным текущего документа».

Если организация уплачивает по некоторым видам деятельности единый налог на вмененный доход (ЕНВД) на закладке «Отражение пособия в учете» задаётся порядок определения доли ЕНВД, в соответствии с которой пособие отражается в учете.

Создайте документ «Начисление по больничному листу» (рисунок 38), заполните и рассчитайте, после этого внимательно изучите все табличные части документа.

| 🐱 Начисление по боль      | ничному листу: Пров     | еден                                  | _ 🗆 ×                                       |
|---------------------------|-------------------------|---------------------------------------|---------------------------------------------|
| Действия 🔹 👍 [ 🏠 Про      | вести 🛃 ? 📑 🖁           | F                                     |                                             |
| Продолжение листка        |                         | х 🔍 Номер документа:                  | : 0000000001 от: 20.02.2011 🖽               |
| Входящие серия:           | номер:                  | Организация:                          | 000 «Стогрус» 9                             |
| Месяц начисления:         | Февраль 2011            | 🔻 🗘 Ответственный:                    | Афанасьева Римма Радикс 🗴 🔾                 |
| Сотрудник:                | Ворожцова Ольга Павло   | вна 9.                                |                                             |
| Причина нетрудоспособно   | ости: Заболевание ил    | ли травма (кроме травм на производсті | ве)                                         |
| В случае ухода за ребенко | эм:                     |                                       |                                             |
| Дата начала нетрудоспос   | обности: 07.02.2011     | 1                                     | 1000                                        |
| Освобождение от работы    | c: 07.02.2011           | по: 11.02.2011 🔲                      |                                             |
| Назначить пособие с:      | 07.02.2011              | 1 за 5 дней                           |                                             |
| Снизить пособие за наруш  | иение режима с:         |                                       |                                             |
| Процент оплаты от средне  | его заработка: 100,00 🕽 | Доплачивать до полного сред           | него заработка                              |
| Ограничение размера пос   | собия: Общее, в соотв   | етствии с Законом і                   |                                             |
| Оплачивается 5 дней нетр  | удоспособности. Дневно  | е пособие за оплачиваемые дни болез   | ни составляет 100% среднего                 |
| заработка с учетом огран  | ичения общего размера і | пособия.                              |                                             |
| Начи                      | слено пособия:          | Средний дневной заработок:            | Отражение пособия в учете:                  |
| 1 29                      | 0,30                    | 258,06                                | производится текущим                        |
|                           |                         | Расчетный период                      | документом:<br>За счет работодателя: 516.12 |
| Рассчитать                |                         | 31.01.2011 0:00:00                    | За счет ФСС: 774,18                         |
| Комментарий:              |                         |                                       |                                             |
|                           |                         | Больничный лист                       | Оборот больничного листа                    |
|                           |                         | Условия, показатели                   | Расчет начислений и среднего                |

Рисунок 38 - Начисление по больничному листу

## Кадровые документы

Перевод внутри организации на другое постоянное место работы регистрируется в программе документом «Кадровое перемещение

организаций» (меню Кадровый учет – Кадровый учет – Кадровое перемещение организаций). В шапке документа указываются:

- в реквизите Организация организация, внутри которой производится перевод (по умолчанию заполняется из настроек текущего пользователя);
- в реквизите Ответственный лицо из справочника Пользователи, ответственное за ввод документа в информационную базу (по умолчанию заполняется из настроек текущего пользователя).

Табличная часть «Сотрудники» заполняется списком работников, которые переводятся на другое рабочее место. Табличная часть может быть автоматически заполнена списком работников, отобранных по каким-либо критериям (по кнопке «Заполнить» верхней командной панели документа).

В строке табличной части указываются (рисунок 39):

- в колонке «Сотрудник» работник организации, для которого регистрируется перевод;
- в колонке «С» дата перевода работника;
- если работник переводится на другое место работы на определенный срок, то в колонке «По» указывается окончание периода работы на новом месте.

| 指 Кадровое пере                          | мещение органи    | ізаций: Новы                       | й *             |             |        | _          | . 🗆 🗙   |
|------------------------------------------|-------------------|------------------------------------|-----------------|-------------|--------|------------|---------|
| Действия 🗸 🔣 🛛                           | 🛛 🔖   🔁 🔛   I     | 🔄 – Перейти                        | • 🥐 Заполнить • |             |        |            |         |
| Номер:                                   | от: 0             | 7.02.2011 0:00:                    | 00 🖽            |             |        |            |         |
| Организация: О(                          | ОО «Стогрус»      |                                    | 🗣               |             |        |            |         |
| Ответственный: Ас                        | ранасьева Римма F | <sup>р</sup> адиковна              | 🗙               |             |        |            |         |
| 🗌 Индексация зара                        | аботка с козффици | ентом:                             | 0,00            |             |        |            |         |
| Сотрудники Начи                          | сления            |                                    |                 |             |        |            |         |
| 🗧 Добавить 📋                             | e 🛃 🦉 🖳 🕇         | ↓ ₽ <sup>A</sup> Z₽ <sup>Z</sup> A | Подбор          |             |        |            | ^       |
| Nº Taó. Nº                               | Сотрудник         | C                                  | Подразделение   | Должность   | Ставка | График ра  | Осн     |
| 1 000000007                              | 7 Кашапов Ришат   | 20.02.2011                         | Цex N≗1         | Охранник    | 1,00   | Пятидневка | при     |
|                                          | Робертович        |                                    | Цex N≏ 1        | Рабочий     | 1,00   |            |         |
| <ul> <li>Документ не проведен</li> </ul> |                   |                                    |                 |             |        |            |         |
| Комментарий:                             |                   |                                    |                 |             |        |            |         |
| 🙀 Исправить 🕶                            |                   |                                    | Форма           | Т-5а Печать | - OK   | Записать   | Закрыть |

Рисунок 39 – Закладка «Сотрудники» документа «Кадровое перемещение организаций»

Если при этом установить флажок в колонке «Напомнить», то при приближении срока окончания периода работы на новом месте, на панели текущих задач пользователя будет выведено напоминание о необходимости оформить обратное кадровое перемещение. Если флажок «Напомнить» не устанавливать, то по окончании срока перевода работник будет считаться работающим на «старом» месте работы автоматически, без оформления обратного перевода.

По умолчанию колонки «По» и «Напомнить» не отображаются в форме документа, для того, чтобы настроить их видимость необходимо из контекстного меню вызвать диалог «Настройка списка» и отметить название колонок флажком:

 в колонках «Подразделение» и «Должность» в верхней подстроке отображаются подразделение и должность, занимаемые работником до перевода. В этих же колонках в нижней подстроке указываются новые подразделение и должность работника;

в колонке «Ставка» – количество занимаемых ставок по новой должности;

- в колонке «График работы» - график работы работника.

| 🚰 Кадровое пере  | емещение орга                                 | низаций: Проведен         |                        |               | _ 🗆 🗙   |  |  |  |
|------------------|-----------------------------------------------|---------------------------|------------------------|---------------|---------|--|--|--|
| Действия 🗸 📑     | v 🔖 🔁 🛃                                       | 💽 - Перейти - 🥐 За        | аполнить 🔻 📑 🎽         |               |         |  |  |  |
| Номер: 00        | 000000001 от:                                 | 07.02.2011 12:00:00 🖽     |                        |               |         |  |  |  |
| Организация: О   | ОО «Стогрус»                                  | Q                         |                        |               |         |  |  |  |
| Ответственный: А | Ответственный: Афанасьева Римма Радиковна 🔐 🗙 |                           |                        |               |         |  |  |  |
| 🗌 Индексация зар | аботка с коэффи                               | циентом: 0,00             |                        |               |         |  |  |  |
| Сотрудники Начи  | кления                                        |                           |                        |               |         |  |  |  |
| № Сотрудник      |                                               | Вид расчета<br>Лействие   | Показатели для расчета | начисления    | ^       |  |  |  |
| 1 Кашапов Ри     | шат Робертович                                | Оплата по часовому тарифу | Тарифная ставка        |               | 50,000  |  |  |  |
|                  |                                               | Изменить                  | часовая                |               |         |  |  |  |
|                  |                                               |                           |                        |               |         |  |  |  |
|                  |                                               |                           |                        |               |         |  |  |  |
| 1 Документ пров  | еден                                          |                           |                        |               | ×       |  |  |  |
| · · · · · ·      |                                               |                           |                        |               |         |  |  |  |
| Комментарий:     |                                               |                           |                        |               |         |  |  |  |
| 🙀 Исправить 🕶    |                                               |                           | Форма Т-5а Печать      | • ОК Записать | Закрыты |  |  |  |

Рисунок 40 – Закладка «Начисления» документа «Кадровое перемещение организаций»

Изменения в системе оплаты труда в связи с переводом регистрируются на закладке «Начисления» (рисунок 40). Если изменяется размер основного

начисления работника (начисление за отработанное в пределах нормы время), или изменяется форма оплаты труда, то в колонке Действие выбирается значение «Изменить» и задается новый размер начисления (при изменении формы оплаты труда — указывается новый вид расчета). Если необходимо прекратить плановое начисление, то в колонке «Действие» выбирается значение «Прекратить». При назначении нового начисления значение «Начать».

По кнопке Печать можно сформировать печатную форму приказа о переводе работника на другую работу по формам Т-5 и Т-5а.

Самостоятельно оформите трудовые отношения с сотрудниками (рисунки 41, 42, 43, 44).

| 🙀 Прием на работу в организацию: Проведен 📃 🗖 🗙                            |                                         |                            |          |                 |                          |                |   |  |  |
|----------------------------------------------------------------------------|-----------------------------------------|----------------------------|----------|-----------------|--------------------------|----------------|---|--|--|
| Действия 🗸 🛃 🌆 🎿 🔩 🛛 Перейти 🛪 🚍 🚝 🥐                                       |                                         |                            |          |                 |                          |                |   |  |  |
| Номер: 0000000005 от: 08.02.2011 12:00:00 <b>В</b>                         |                                         |                            |          |                 |                          |                |   |  |  |
| Организация: UUU «Стогрус» Ц Итветственный: Афанасьева Римма Радиковна К Ц |                                         |                            |          |                 |                          |                |   |  |  |
| 🗧 Добавить 📋                                                               | i 🗟 🕾 🖬 🕇                               | 🖡 🛃 🛃 Заполни              | пь - Под | бор             |                          |                |   |  |  |
| Nº Ta6.Nº C                                                                | Сотрудник                               | Подразделение<br>Должность | Ставка   | Дата приема     | Испытатель<br>Условия пр | График работы  |   |  |  |
| 1 00000000 Т<br>И                                                          | рофимов Николай<br>Іванович             | Цех № 1<br>Охранник        | 1,00     | 08.02.2011      |                          | График 4 Смена | Б |  |  |
| 2 00000000 H                                                               | Тазаров Сергей<br>Адреевич              | Цех №1<br>Инженер          | 1,00     | 08.02.2011      |                          | Пятидневка     |   |  |  |
| 3 00000000 B                                                               | асылова Айгуль<br>Радиковна             | Цех № 1<br>Инженер         | 1,00     | 1,00 08.02.2011 |                          | Пятидневка     |   |  |  |
|                                                                            |                                         |                            |          |                 |                          |                |   |  |  |
| () Документ проведен                                                       |                                         |                            |          |                 |                          |                |   |  |  |
| Комментарий:                                                               |                                         |                            |          |                 |                          |                |   |  |  |
| 🙀 Исправить 🕶                                                              | Форма T-1a Печать - ОК Записать Закрыть |                            |          |                 |                          |                |   |  |  |

Рисунок 41 – Закладка «Сотрудники» документа «Прием на работу в организацию»

| 🙌 Прием на работу в организацию: Проведен 🛛 💶 🗙       |                           |                             |                         |  |  |  |
|-------------------------------------------------------|---------------------------|-----------------------------|-------------------------|--|--|--|
| Действия 🗸 📥 🔯 🔩                                      | 🔄 - 🛛 Перейти - 📑 🏭 🥐     | )                           |                         |  |  |  |
| Номер: 0000000005 от: 0<br>Организация: 000 «Стогрус» | 8.02.2011 12:00:00 🖪      | Ответственный: Афанасьева   | а Римма Радиковна 🛛 🗴 🔍 |  |  |  |
| Сотрудники Начисления                                 |                           |                             |                         |  |  |  |
| Nº Сотрудник                                          | Вид расчета               | Показатели для расчета начи | исления                 |  |  |  |
| 1 Трофимов Николай Иванович                           | Оплата по часовому тарифу | Тарифная ставка часовая     | 40,000                  |  |  |  |
| 2 Назаров Сергей Адреевич                             | Оклад по дням             | Тарифная ставка месячн      | 8 000,00                |  |  |  |
| 3 Васылова Айгуль Радиковна                           | Оклад по дням             | Тарифная ставка месячн      | 8 000,00                |  |  |  |
|                                                       |                           | <b></b>                     |                         |  |  |  |
| <ul> <li>Документ проведен</li> </ul>                 |                           |                             |                         |  |  |  |
| Комментарий:                                          |                           |                             |                         |  |  |  |
| 🙀 Исправить 🕶                                         |                           | Форма Т-1а Печать           | • ОК Записать Закрыть   |  |  |  |

Рисунок 42 – Закладка «Начисления» документа «Прием на работу в организацию»

| Сотрудники |                     |               |                      |                       |            |           |
|------------|---------------------|---------------|----------------------|-----------------------|------------|-----------|
| Наи        | менование 🔹         | Подразделение | Должность            | Вид договора          | Принят     | Аванс     |
| -          | Афанасьева Римма Р  | Бухгалтерия   | Главный бухгалтер    | Основное место работы | 01.01.2011 | 7 000,00  |
| -          | Васылова Айгуль Рад | Цex N≛ 1      | Инженер              | Основное место работы | 08.02.2011 | 4 000,00  |
| -          | Ворожцова Ольга Па  | Отдел кадров  | Специалист по кадрам | Основное место работы | 01.01.2011 | 4 000,00  |
| -          | Данилов Гаяз Петров | Цех Nº 1      | Охранник             | Основное место работы | 01.01.2011 | 5 000,00  |
| -          | Демидов Артур Макс  | Цех Nº 1      | Охранник             | Основное место работы | 01.01.2011 | 5 000,00  |
| -          | Закиров Ильяс Тагир | Администрация | Директор             | Основное место работы | 01.01.2011 | 10 000,00 |
| -          | Иванов Игорь Василь | Цех N* 1      | Начальник цеха       | Основное место работы | 01.01.2011 | 6 000,00  |
| -          | Кашапов Ришат Робе  | Цех № 1       | Рабочий              | Основное место работы | 01.01.2011 | 5 000,00  |
| -          | Ларина Олеся Михай  | Цех Nº 1      | Инженер              | Основное место работы | 01.01.2011 | 3 500,00  |
| -          | Назаров Сергей Адре | Цех № 1       | Инженер              | Основное место работы | 08.02.2011 | 4 000,00  |
| -          | Нуриева Алсу Ильясо | Отдел кадров  | Начальник отдела кад | Основное место работы | 01.01.2011 | 5 000,00  |
| -          | Старков Леонид Серг | Цех N= 1      | Рабочий              | Основное место работы | 03.02.2011 | 3 500,00  |
| -          | Трофимов Николай И  | Цех № 1       | Охранник             | Основное место работы | 08.02.2011 | 3 500,00  |
|            |                     |               |                      |                       |            |           |

| Рисунок 43 | – Сотрудники | организации |
|------------|--------------|-------------|
| 2          |              |             |

| 🗟 Заявка на открытие счетов: Новый * 🛛 💶 🗙        |                                                           |           |            |                            |                |            |       |             |  |
|---------------------------------------------------|-----------------------------------------------------------|-----------|------------|----------------------------|----------------|------------|-------|-------------|--|
| Действия 🔻 💽 🙀 🎥 🕐 Перейти 🔹                      |                                                           |           |            |                            |                |            |       |             |  |
| Номер:от: 10.                                     | Номер: от: 10.02.2011 0:00:00 🔳 🗹 Ввод начальных сведений |           |            |                            |                |            |       |             |  |
| Организация: 000 «Стогрус»                        | анизация: 000 «Стогрус» ۹                                 |           | гвенный:   | Афанасьева Римма Радиковна |                |            |       |             |  |
| Банк                                              |                                                           |           |            |                            |                |            |       |             |  |
| Контрагент: ЗЕНИТ г.Альметьевск                   | ۹                                                         | Зарплаг   | гный счет: | Зарплатный счет 🔍          |                |            |       |             |  |
| № договора:                                       |                                                           |           |            |                            |                |            |       |             |  |
| Вид вклада                                        |                                                           |           |            |                            |                |            |       |             |  |
| Bug pr gaga:                                      |                                                           | Kog pag   |            | 643                        |                |            |       |             |  |
| Вид вклада:                                       |                                                           |           | IUI DI.    | 043                        | 643            |            |       |             |  |
| Код вида:                                         |                                                           | Код под   | вида:      | ида:                       |                |            |       |             |  |
| Сотрудники                                        |                                                           |           |            |                            |                |            |       |             |  |
| Подбор  🔄 Добавить 🛓 🛃 🔩 🔜                        | 🕇 🗍 📴 Ед 🗔 Пок                                            | азывать в | се поля    |                            |                |            |       |             |  |
| № Физическое лицо                                 | Номер лицевого счета                                      |           | Имя (лат.) |                            | Фамилия (лат.) | Титул (лат | :)    | Контрольная |  |
| 1 Васылова Айгуль Радиковна                       | 734759374537498573498                                     | 357       | AYGUL      |                            | VASYLOVA       | MRS        |       |             |  |
| 2 Трофимов Николай Иванович 348578297427349872389 |                                                           | 947       | NIKOLAY    |                            | TROFIMOV       | MR         |       |             |  |
| 3 Назаров Сергей Адреевич 234283462836478264782   |                                                           | 267       | SERGEY     |                            | NAZAROV        | MR         |       |             |  |
|                                                   |                                                           |           |            |                            |                | >          |       |             |  |
| K                                                 |                                                           |           |            |                            |                |            |       |             |  |
| Комментарии.                                      |                                                           |           |            |                            |                |            |       |             |  |
|                                                   |                                                           |           |            |                            |                | OK         | Запис | ать Закрыть |  |

Рисунок 44 – Заявка на открытие счетов

## Самостоятельная работа

Примите сотрудников на работу в организацию, оформите на них соответствующие документы. Отзовите одного из них из отпуска, проведите документ, сформируйте отчет.

# 1. Ввод кадровых данных в конфигурацию «1С: Зарплата и управление персоналом»

Примите нового сотрудника в организацию (Петрухин Иван Сергеевич) и заполните по нему все необходимые реквизиты (Ф.И.О., дата посещения, паспортные данные, ИНН, и т. д.).

## 2. Работа с документом Табель учета рабочего времени.

Внести его в штатное расписание: должность - инженер-программист.

Составьте табель учета рабочего времени и отразите в нем этого сотрудника (рабочая неделя – пятидневка).

Распечатайте типовую унифицированную форму Т-13

#### 3. Возможность ведения нескольких производственных календарей

Внесите в производственный календарь праздники РТ (30 августа – праздник РТ и 6 ноября – День конституции).

# 4. Отзыв из отпуска в программе «1С: Зарплата и управление персоналом»

Примите в организацию еще трех сотрудников и заполните на них следующие документы: «Отпуска организаций», «Неявки и болезни организаций», «Командировки».

Оформите отзыв из отпуска (с 21.08) одного из сотрудников организации.

## Литература

1. Автоматизированные информационные технологии в экономике: Учебник / Под ред. проф. Г.А. Титоренко. – М.: ЮНИТИ, 2012. – 350с.

2. Грянина, Е.А., Харитонов, С.А. Секреты профессиональной работы с 1С: Зарплата и управление персоналом 8.0. Организация кадрового учета и расчета зарплаты / Е.А. Грянина, С.А. Харитонов. М.: ООО «1С: Паблишинг», 2010. – 448с.

3. Комплект вопросов сертифицированного экзамена по программе «1С: Зарплата и управление персоналом с примерами решений». – М.: ООО «1С: Паблишинг», 2011. – 364с.

4. Медведева, М.А. 1С: Зарплата и управление персоналом 8.2. Первые шаги / М.А.Медведева. – М.: ООО «1С: Паблишинг», 2012 – 282с.

5. Ражиков, М.Ю. 1С: практика настройки оперативного учета. – М.: Кудиц- Образ, 2009. – 256с.

6. Усиков, Т.Н. 1С: Предприятие. Эффективное программирование. – М.: Новое знание, 2009. – 446с.

7. Харитонов, С.А. Компьютерная бухгалтерия 8.0 с новым планом счетов: Учеб. пособие. 2-е изд., перераб. и дополн. М.: ООО «1С-Паблишинг», 2009. – 421с.

8. Харитонов, С.А. Настольная книга по оплате труда и ее расчету в «1С: Зарплата и управление персоналом 8» / С.А.Харитонов. – М.: ООО «1С: Паблишинг», 2011. – 628с.

9. Хорошева, И.П., Кремлева, С.В. 1С: Бухгалтерия предприятия 8.0 – редакция 8.1: Практический курс для начинающего пользователя – М.: Общество «Знание» России. Правление, 2013. – 141с.

10. Чистов, Д.В. Хозяйственные операции в компьютерной бухгалтерии 8.0 (Новый план счетов): Учебное пособие. Издание второе, переработанное – М.: АОЗТ «1С», 2012. – 616с.

11. Шуремов, Е.Л. Информационные технологии финансового планирования и экономического анализа: практическое пособие. – М.: ООО «1С-Паблишинг», 2013. – 165с.

51

Учебное издание

Гирфанова Е.Ю.

кандидат педагогических наук, доцент Дырдонова А.Н. кандидат экономических наук, доцент

## 1С: ПРЕДПРИЯТИЕ 8.2. УПРАВЛЕНИЕ ПЕРСОНАЛОМ

## УЧЕБНОЕ ПОСОБИЕ

Сдано в набор 27.06.2014 Подписано в печать 3.10.2014. Бумага писчая. Гарнитура Таймс. Усл.печ.л. 3,25. Тираж 100. Заказ №40.

НХТИ (филиал) ФГБОУ ВПО «КНИТУ», г. Нижнекамск, 423570, ул.30 лет Победы, д.5а.